# SkyVisualEditorオンラインセミナー

# ~第7回 基本編~ Force.com Sites上に 資料請求フォームを作成しよう

2014年11月18日(火) 株式会社 **テラスカイ** 

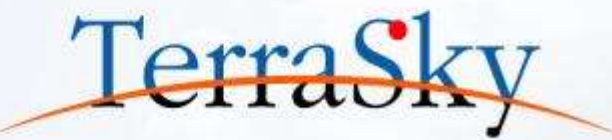

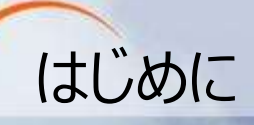

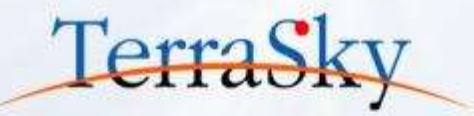

### 本セミナーの目的

SkyVisualEditorの機能および設定方法の紹介を目的としています。

# 本日のセミナーのご対象者

- ・Force.com Sites上でフォーム作成をご検討中のご担当者様
- ・SkyVisualEditorの「ウィザード画面テンプレート」の設定にお困りのご担当者様

# 本セミナーのゴール

「ウィザード画面テンプレート」を使い、画面の作成方法を理解する。

※ SkyVisualEditorの製品概要については以下をご覧ください。 (<u>http://info.skyvisualeditor.com/</u>)

### SkyVisualEditorのコンテンツについて

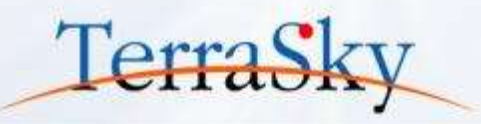

SkyVisualEditorの設定ガイドやTipsなどのコンテンツをWebで公開しています。 是非、ご活用ください。

(<u>http://info.skyvisualeditor.com/developer/beginner/</u>)

#### 🏭 導入編 SkyVisualEditorを使って、Salesforceをより効果的に活用しよう。 Step1:導入しよう これからSkyVisualEditorを利用し始める方に。 ・全操作方法が記載されたマニュアル →操作マニュアル 基本的な操作方法をご紹介する動画 →画面開発手順 はじめてSkyVisualEditorを利用される方は、このスタートアップガイドをご覧ください →スタートアップガイド Step2: 定着化をはかろう 多くのSkyVisualEditorユーザーが活用している画面の作成方法をまとめました。 検索画面を作成しよう 使いやすいワークフロー画面を作成しよう Step3:もっと活用しよう こんな使い方があったんだ!という、SkyVisualEditorの一歩進んだ利用方法をお伝えします。 SkyVisualEditorの便利な機能 その1

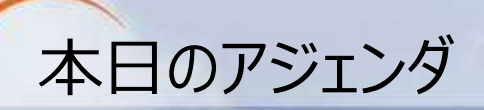

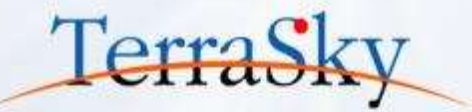

#### 1. ウィザード画面テンプレートについて

## 2. ウィザード画面テンプレートを使った画面の作成方法

### 3. 作成した画面をつかってみよう

※ 本セミナーの詳細な内容は以下操作マニュアルをご覧ください。

 (<u>https://www.skyvisualeditor.com/help/skyvisualeditor\_help.pdf</u>)
 ※ 当資料のロゴや設定画面はSalesforceのバージョンアップによって変更する可能性がございます。

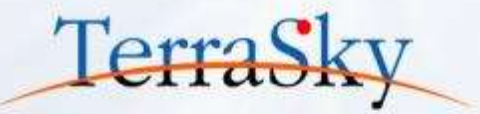

### 1. ウィザード画面テンプレートについて

# 2. ウィザード画面テンプレートを使った画面の作成方法

### 3. 作成した画面をつかってみよう

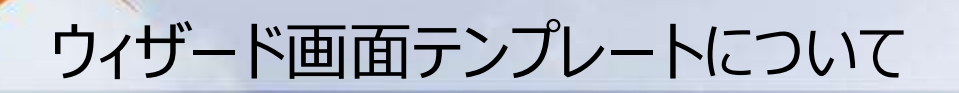

ウィザード画面テンプレートとは、Salesforce上にコールセンター向けのスクリプトフローのような画面 やアンケートサイトや資料請求フォームなどウィザード形式の画面を作成できるテンプレートです。 例えば、お問合せフォームでは、入力画面→確認画面→受付完了画面などの画面遷移が伴う 画面を設定する際に便利な機能です。

また、入力された値によって、遷移する画面を指定することができるため、システムに慣れていない ユーザでも迷わず入力可能な画面を作成できます。

| ▼.                                                                                                    | 入力画              | ī面                                                                                                    |                                                                                   | $\mathbf{V}$                                  | 確認回                                                                     | 面面                                                       |        |                                         | ▼ 受付完了画面                                                                                               |
|----------------------------------------------------------------------------------------------------|------------------|----------------------------------------------------------------------------------------------------|-----------------------------------------------------------------------------------|-----------------------------------------------|-------------------------------------------------------------------------|----------------------------------------------------------|--------|-----------------------------------------|----------------------------------------------------------------------------------------------------|
|                                                                                                    |                  | #2566-                                                                                                    |                                                                                   |                                               |                                                                         | 82 6979                                                  |        |                                         |                                                                                                    |
| 2. 新建市                                                                                                    | R.               |                                                                                                    |                                                                                   | 資料講求                                          |                                                                         |                                                          |        |                                         | 资料請求                                                                                                   |
| STEFI<br>DESIGNAT AND ADDRESS STRUCT                                                                                                    |                  |                                                                                                    | สามาร์<br>อะนิสาสสอง การ 3.75798.2000 การ 1<br>มิ.สิ.ชาติอาการ 3.75798.2000 การ 1 |                                               |                                                                         |                                                          |        | NULL NULL NULL NULL NULL NULL NULL NULL |                                                                                                    |
| ANTERNA A TA, I MILINA A AT ANY ANA AT ANY ANA AT ANY ANY ANY ANY ANY ANY ANY ANY ANY ANY                                                                                                    |                  |                                                                                                    | $\sum$                                                                            | A hatabéren<br>A hatabéren<br>I persona i dit | 2014/1/16-70020.415<br>Million Tallaide, 1982.41<br>APRIL: Station Code | , ELEVERTENSE STATES, TOTAL,<br>EXEMPTORIA,<br>MARTELET, |        |                                         | сопа ининенски исловестват.<br>Селот али селинетиканскатот. Зирито.<br>Ничинскителовонски тих слинето. |
| Add Augusti alle (2004)<br>add Augusti alle (2004)<br>add Augusti alle (2004)<br>add Augusti alle (2004)<br>add Augusti alle (2004)<br>add Augusti alle (2004)<br>(2004)<br>(2004) |                  |                                                                                                    | a divis ive blied mainty (s) i v.<br>Biologian becaular: Bolowy                   |                                               |                                                                         |                                                          |        | HADRESSAN                               |                                                                                                    |
| Constant Constant Con                                                                                                    |                  |                                                                                                    | 985                                                                               |                                               | WebB75Ibr                                                               |                                                          |        | RELIEF BUILD                            |                                                                                                    |
|                                                                                                    |                  | BUTTON E. AM                                                                                                    |                                                                                   | Arita(1897)                                   |                                                                         | Rt:(P20.04                                               | - 化合成  |                                         |                                                                                                    |
|                                                                                                    | 111              | P.(17516) 6/375                                                                                                    |                                                                                   | TARALISAN                                     | ij.                                                                     | their PSUbel                                             | 441525 |                                         | 1.20                                                                                                   |
|                                                                                                    | ( allest         | The second second |                                                                                   |                                               |                                                                         | 108-0028                                                 |        |                                         |                                                                                                    |
|                                                                                                    | Road             | 110                                                                                                    |                                                                                   | 100                                           | mand                                                                    | 875                                                      |        | -                                       |                                                                                                    |
| 10                                                                                                    |                  | EAE .                                                                                                    |                                                                                   | - 14                                          | with .                                                                  | P42                                                      |        |                                         |                                                                                                    |
|                                                                                                    | 10.44            | Anima a repeated dama.                                                                                                    |                                                                                   |                                               | 14.44                                                                   | Agin-64 Digesch-Call                                     |        |                                         |                                                                                                    |
|                                                                                                    |                  | 82-829-1011                                                                                                    |                                                                                   | -                                             | 1.000                                                                   | al-tom-sari                                              |        |                                         |                                                                                                    |
|                                                                                                    |                  | Presentation in the                                                                                                    |                                                                                   | 4-4275.2                                      | /                                                                       | Consultation and Const                                   |        |                                         |                                                                                                    |
|                                                                                                    |                  | n BBS-L4-9<br>6-07-38                                                                                                    |                                                                                   | MED-LA-                                       | 1000000                                                                 | artistecturessa<br>artistessa                            |        |                                         |                                                                                                    |
| HALLS SERVICE ANALYS                                                                                                    |                  | a                                                                                                    |                                                                                   | TUANSE<br>LABORES                             | RUTHER ATTAX                                                            |                                                          |        |                                         |                                                                                                    |
| 1511-180                                                                                                    | ANTE TRANSFORMET | * #871 - #80.410                                                                                                    |                                                                                   |                                               |                                                                         | 85 8905                                                  |        |                                         |                                                                                                    |
| Concerts.                                                                                                    |                  |                                                                                                    |                                                                                   |                                               |                                                                         |                                                          |        |                                         |                                                                                                    |

Copyright © 2014 TerraSky Co.,Ltd. All Rights Reserved.

TerraSky

ウィザード画面テンプレートの確認事項

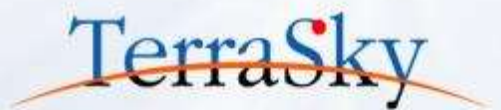

ウィザード画面テンプレートで画面を作成する上で、以下をご確認ください。 ※ 今後のバージョンアップにより、下記確認事項は変更されることがあります。

#### 確認事項

1フローあたり、20画面まで設定することができます。

「Salesforceレイアウト」「自由レイアウト」をレイアウトとしてご利用いただけます。

単一オブジェクトでのレコードの作成ができます。

- ・例えば、取引先の登録後、商談を登録し、その商談の商談商品を登録することはできません。
- ・ただし、取引先の登録後、商談を明細形式で登録することは可能です。

※ ウィザード画面テンプレートは、1つのフローで表示する画面内のデータをビューステートとして含みます。

- ※ Salesforceレイアウト、自由レイアウトについては以下をご覧ください。
  - ・Salesforceレイアウト (<u>http://www.terrasky.co.jp/document/download/skyvisualeditor-vol5.php</u>)
  - ・自由レイアウト(<u>http://www.terrasky.co.jp/document/download/skyvisualeditor-3.php</u>)

#### Force.com Sitesについて

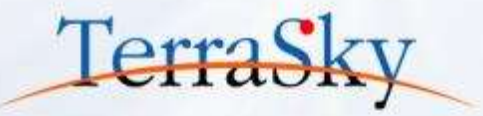

Force.com Sitesとは、Force.comプラットフォーム上でネイティブに動作する公開Webサイトを 作成する仕組みです。例えば、サポートFAQサイトやお問合せフォーム、また商品のカタログの公開 ページなどを作成することができます。

ただし、Force.com Sitesは、Visualforceページによって構築する必要があります。 SkyVisualEditorをご利用いただければ、Force.com Sites上で公開するページをマウスクリック の操作で作成することができます。

Force.com Sitesの詳細については、以下をご覧ください。 (<u>https://developer.salesforce.com/page/JP:Sites</u>)

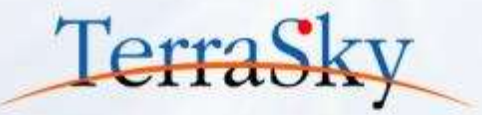

# 1. ウィザード画面テンプレートについて

# 2. ウィザード画面テンプレートを使った画面の作成方法

### 3. 作成した画面をつかってみよう

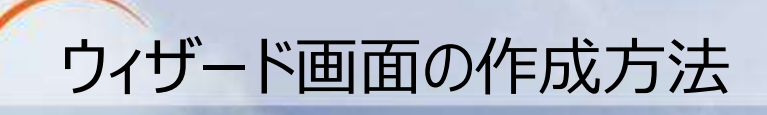

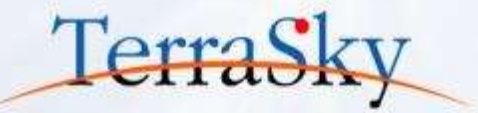

以下は、SkyVisualEditorでウィザード画面を作成する際の流れです。 本日は以下手順にそって、ウィザード画面の作成方法をご紹介いたします。

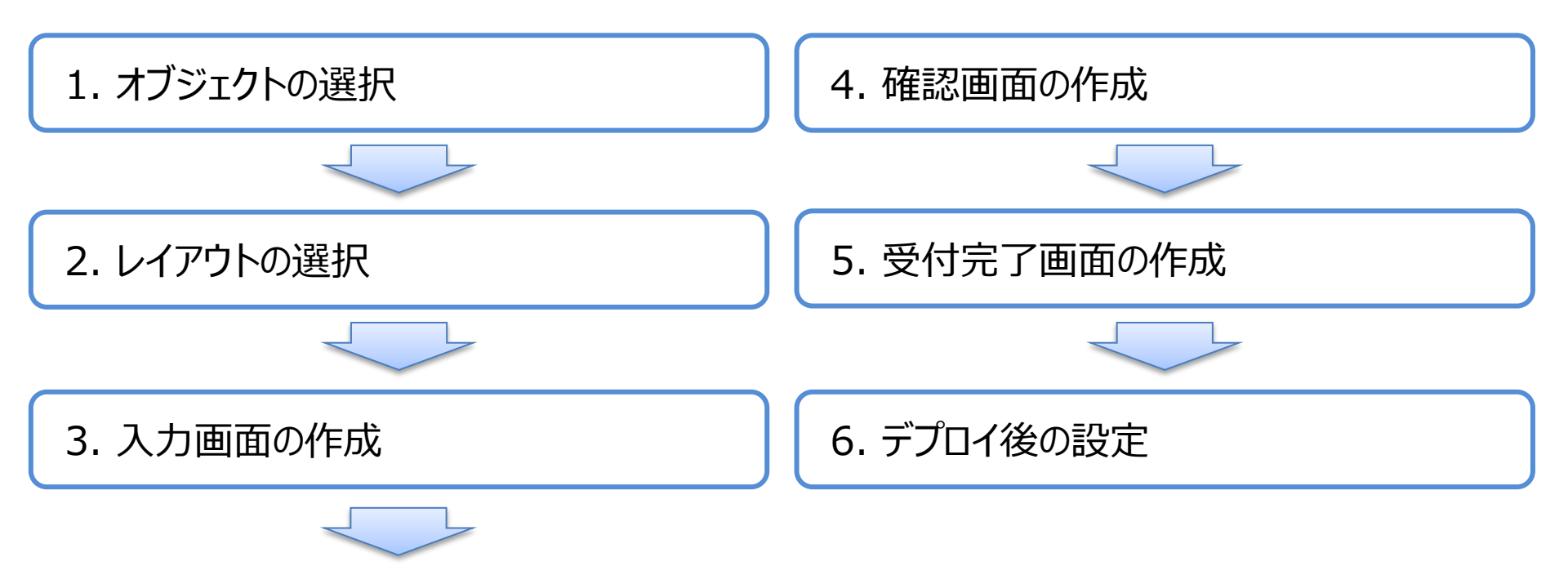

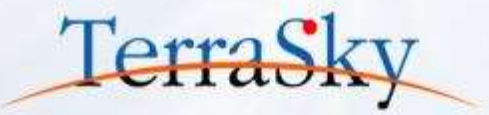

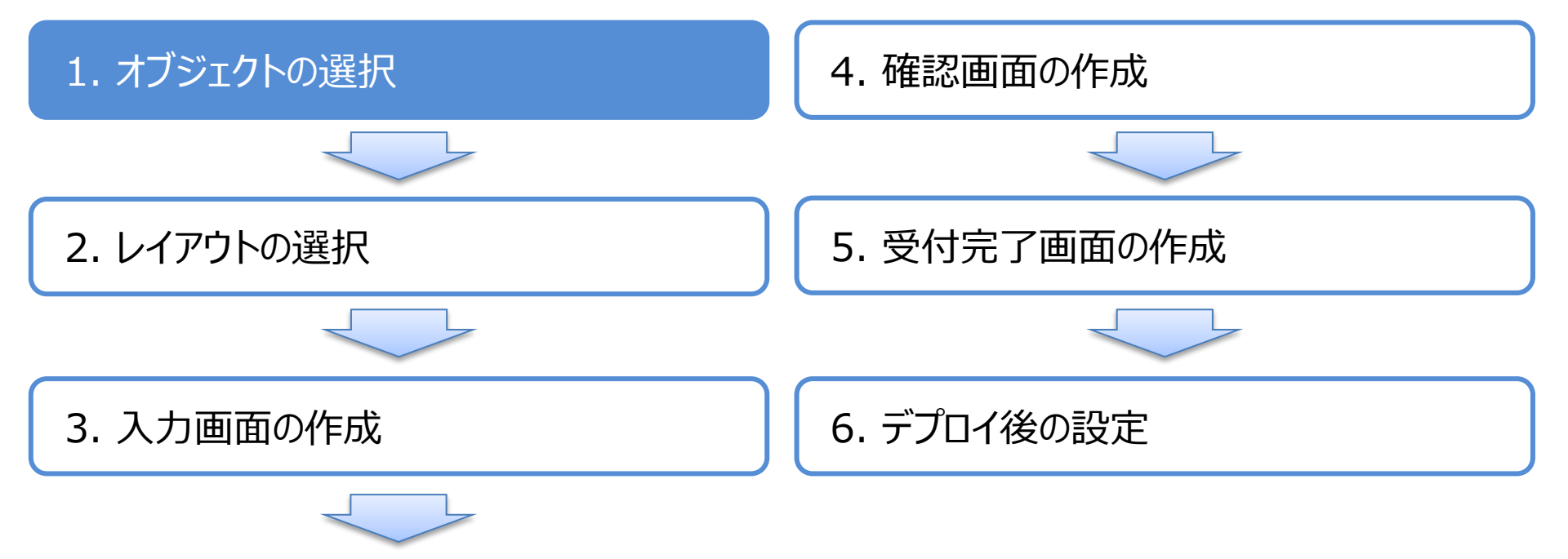

# 1. オブジェクト(テーブル)の選択

SkyVisualEditorスタジオへのログイン後、メニューエリアの[ファイル]-[新規]をクリックし、 レイアウトマネージャより、「[テンプレート]ウィザード画面」を選択します。 ウィザード画面を作成したいオブジェクトを選び、必要に応じてVisualforceページ名を設定し、 [OK]をクリックします。今回は、資料請求の登録データをSalesforce標準の「リード」に取り込み たいので、オブジェクトは[リード]を選びます。

| Sky/isualEditor                                                                                                    |                                                                                              | 0.4.4               |
|----------------------------------------------------------------------------------------------------|----------------------------------------------------------------------------------------------|---------------------|
| and a subscription of                                                                                                    |                                                                                              | Logiotisen RF 85    |
| #7##9 (30#skoe)                                                                                                    | 8                                                                                            | setter Alle and add |
| Y COURSE                                                                                                    |                                                                                              |                     |
| THE REPORT                                                                                                    |                                                                                              |                     |
|                                                                                                    |                                                                                              |                     |
| PROFESSION INCOME                                                                                                    | 000                                                                                          |                     |
| Contraction of the local distance                                                                                                    |                                                                                              |                     |
| Second States and States and Stat |                                                                                              |                     |
|                                                                                                    |                                                                                              |                     |
|                                                                                                    |                                                                                              |                     |
| the second second second second second second second second second second second second second second second se                                                                                                    | 15ンルート1ウィザード書面 (7/6) ト                                                                       |                     |
| and the state of the                                                                                                    |                                                                                              |                     |
|                                                                                                    | 515~16500人の最高されるとき5755~~~15。<br>Aページ、8ページ、0ページ、上連数ページに入力項目を分けて否定表示し、確認を取じて入力値を確認した後にデーダを保存する | -100 100 E-300      |
| And in case of the local division of the local division of the loc | ようなウィザード形式の原面を作成することができます。                                                                   |                     |
| A COLUMN TWO IS NOT                                                                                                    |                                                                                              |                     |
| Di Lorres                                                                                                    | #79±27ト U-FriLeed ・ □ 金工表示                                                                   |                     |
| and the second second s | Visualforent-SE Request_form                                                                 |                     |
| 11 http://www.united.com                                                                                                    | Apex7528 🗌 H1176                                                                             |                     |
| and the second second s | A 1915                                                                                       |                     |
|                                                                                                    |                                                                                              |                     |
| -                                                                                                    | OK \$725                                                                                     |                     |

※ SkyVisualEditorスタジオへのログイン方法は、以下をご覧ください。 (<u>http://www.terrasky.co.jp/document/download/skyvisualeditor-web1.php</u>)

Copyright © 2014 TerraSky Co.,Ltd. All Rights Reserved.

TerraS

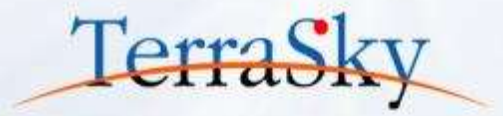

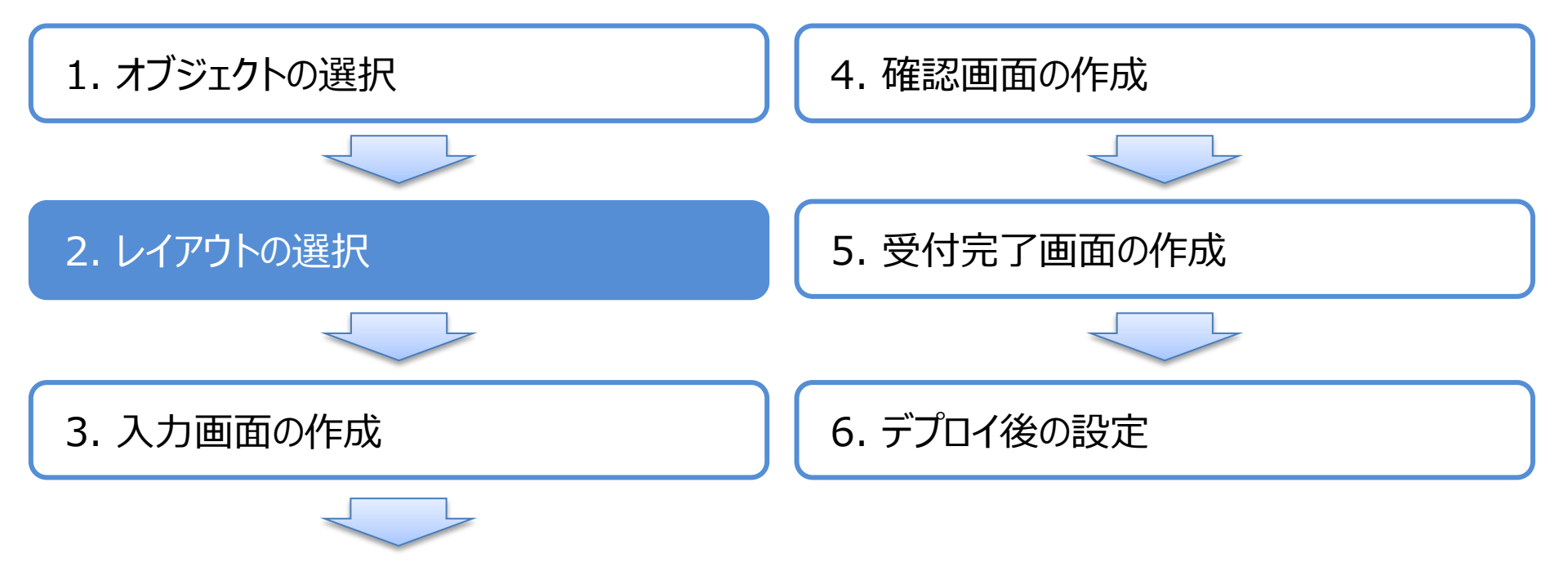

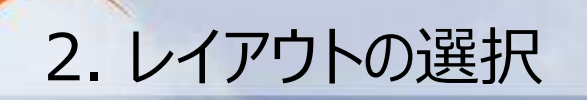

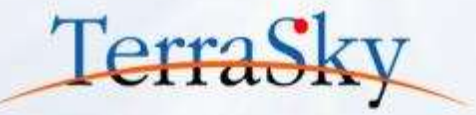

レイアウトマネージャにて「[テンプレート]ウィザード」を選択すると、以下の画面キャプチャが表示されます。 画面右側の①より、画面のレイアウトを選択します。今回はSalesforceレイアウトを選択します。

・Salesforceレイアウトの場合は、次のアイコンをクリックします。

・自由レイアウトの場合は、次のアイコンをクリックします。

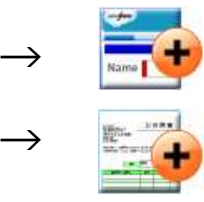

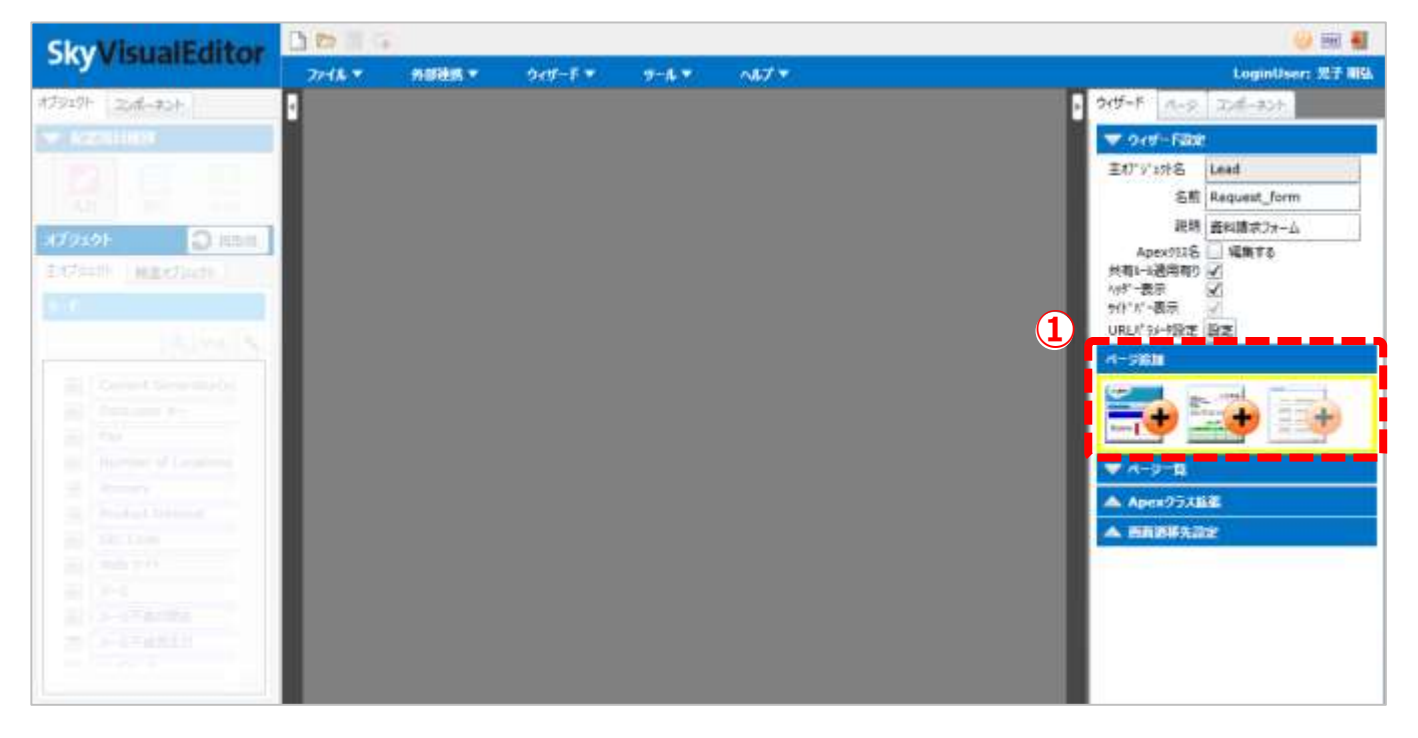

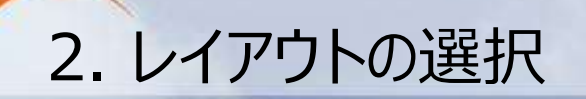

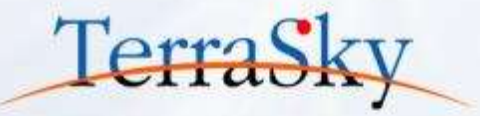

レイアウトを選択しますと、画面右側の[ウィザード]タブ内の[ページ一覧]にページが作成されます。 ページを編集する際は、①の編集ボタン( \_\_\_\_\_\_ )をクリックします。 また、今回はForce.com Sites上にページを公開しますので、Salesforceのヘッダーおよびサイドバー を非表示にするために、②のヘッダー表示、サイドバー表示のチェックボックスをOFFにします。

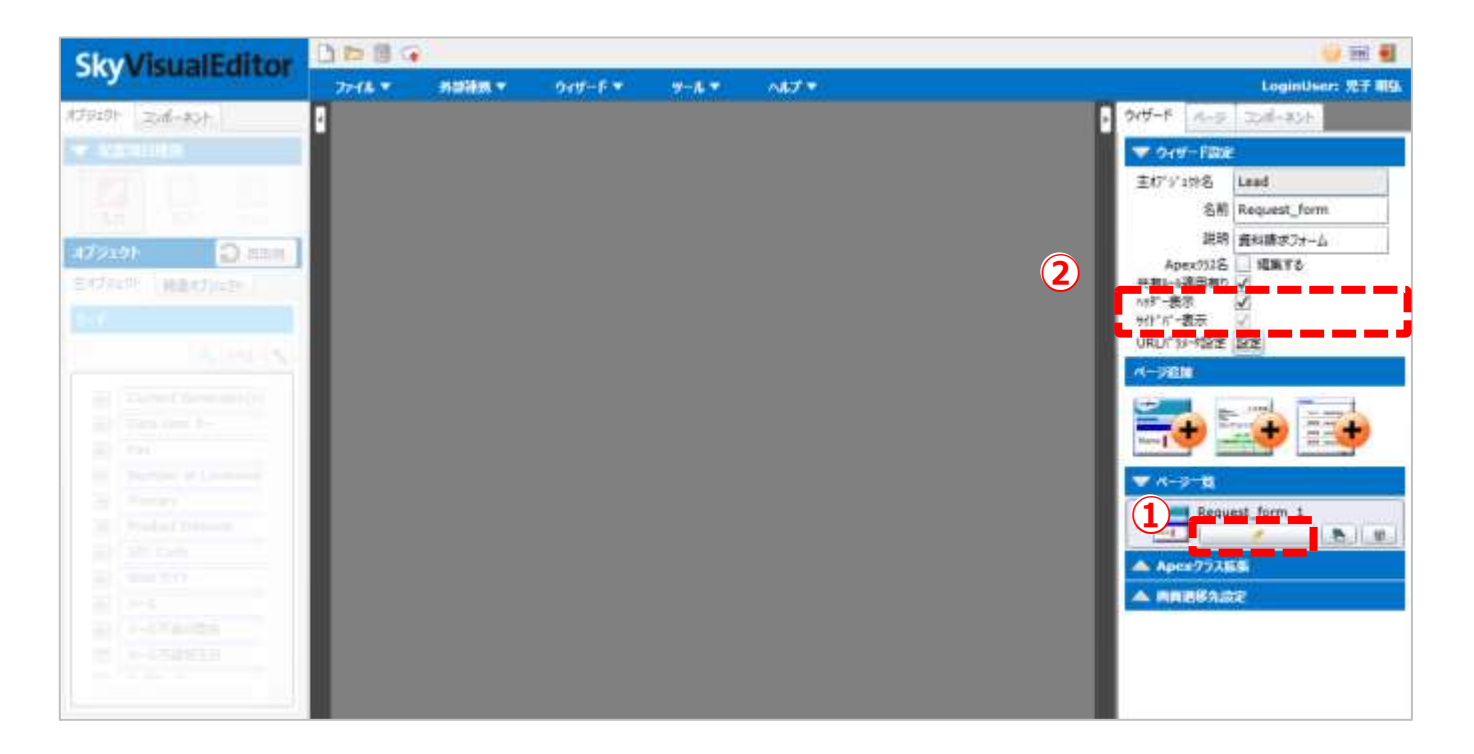

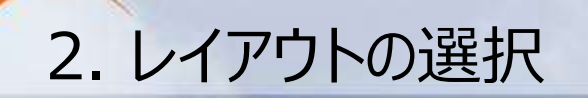

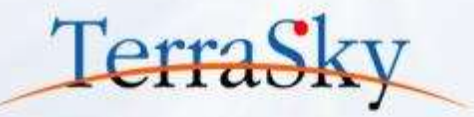

編集ボタンをクリックすると、ページの編集画面が表示されます。 次のページからは、実際にフォームを作成する手順を紹介いたします。 なお、今回はウィザード画面の作成手順を目的としているため、Salesforceレイアウトの詳細な 設定の手順を知りたい方は、以下ドキュメントもご参考にしてください。

(<u>http://www.terrasky.co.jp/document/download/skyvisualeditor-vol5.php</u>)

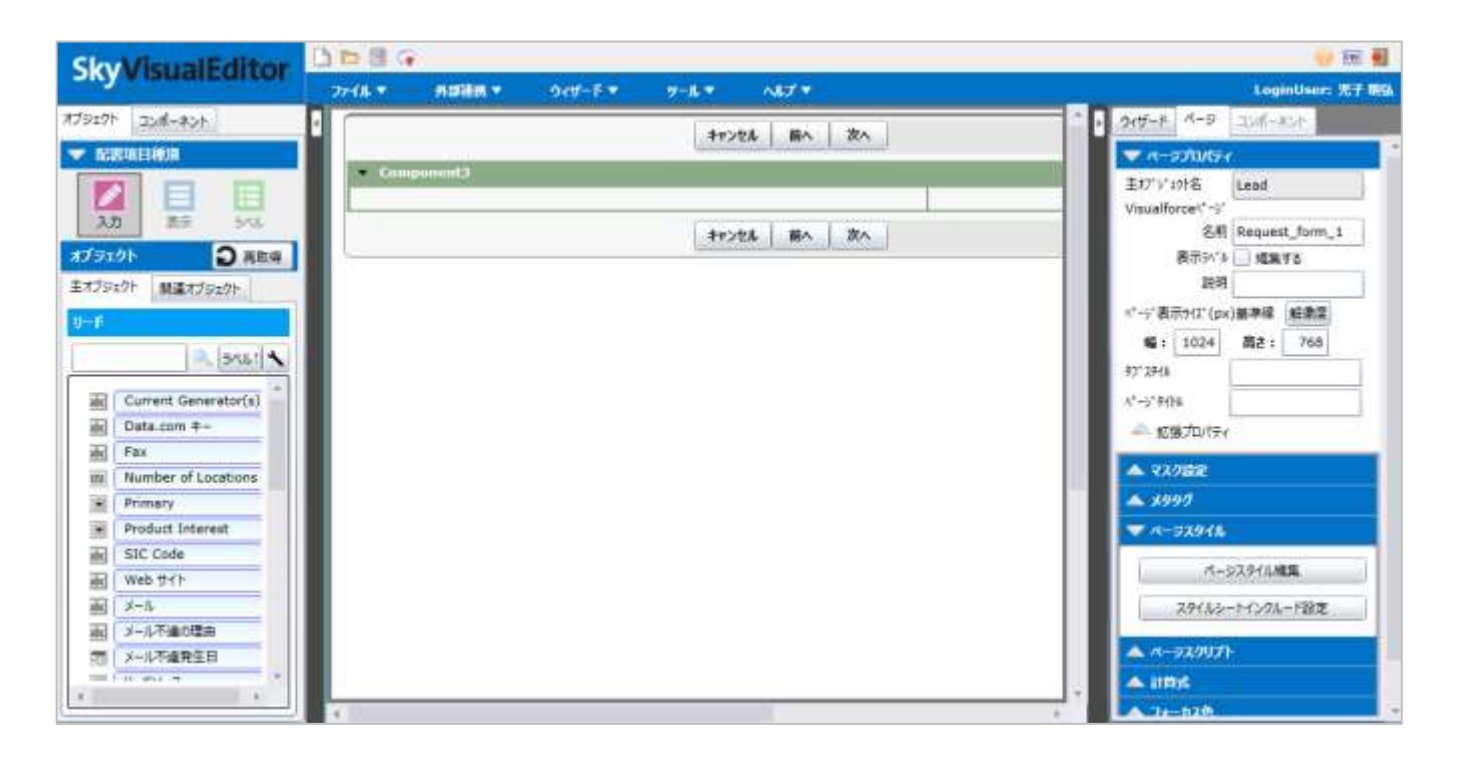

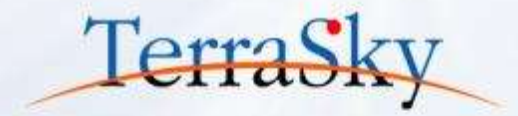

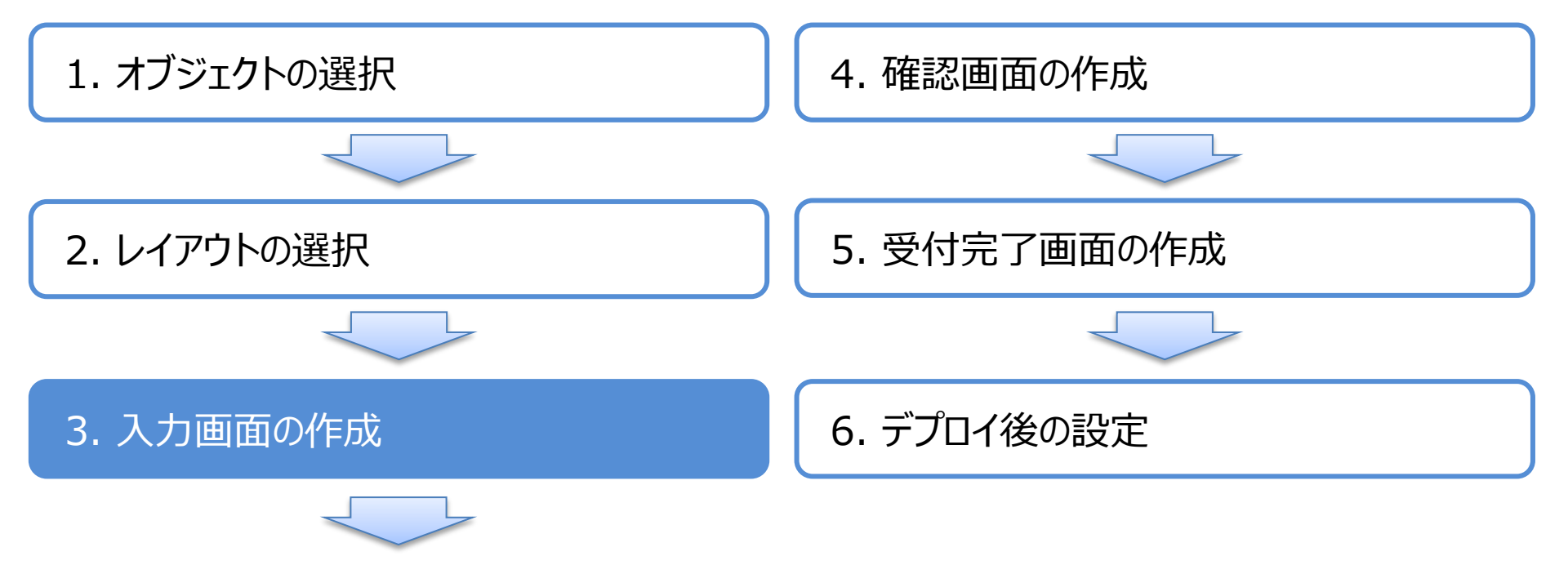

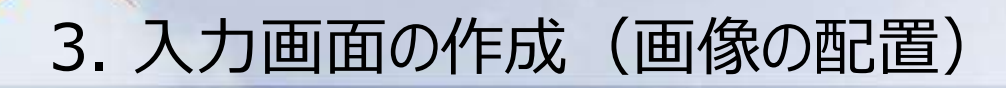

まず、ページの中に画像を配置します。

画面左側の[コンポーネント]タブ内の[アイテム]にある画像コンポーネントをページ内にドラッグ& ドロップで配置します。

コンポーネントを配置すると、画像ソースを選択するダイアログが表示されますので、該当する画像 を選択し、[開く]ボタンをクリックします。

配置した画像は、幅と高さをSkyVisualEditor側で指定できます。

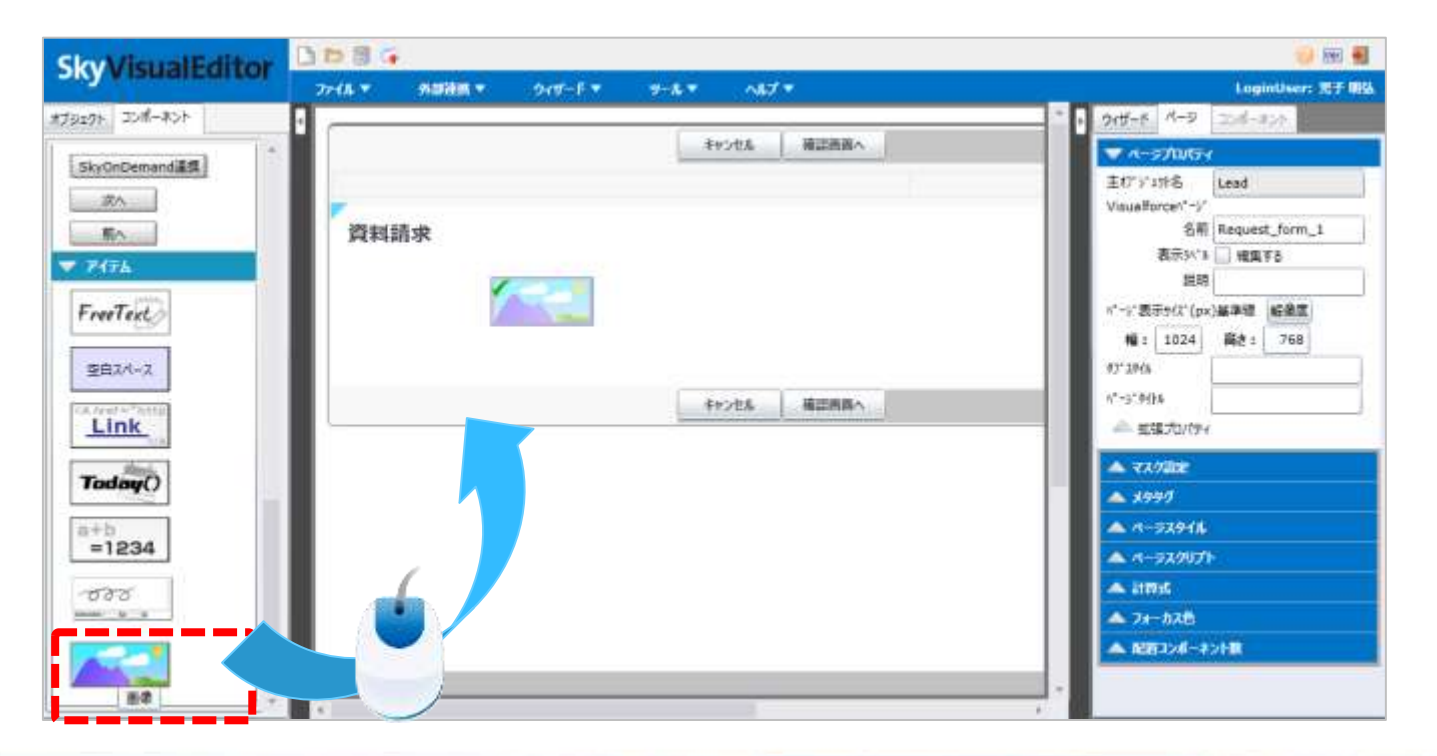

Copyright © 2014 TerraSky Co.,Ltd. All Rights Reserved.

TerraSl

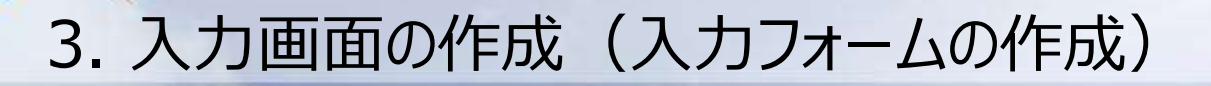

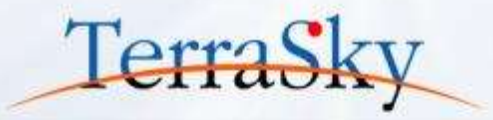

画面左側の[コンポーネント]タブ内のパネルグリッドコンポーネントをドラッグ&ドロップで配置します。 パネルグリッドを配置しますと、行数、列数を指定するダイアログが表示されますので、設定したい行数と 列数を指定し、[OK]をクリックします。

なお、行数は最大で50行、列数は最大で20列まで設定できます。

パワーポイントの表のように、レイアウトへ配置後も行数、列数は追加/削除できます。

| Sky/isualEdito     | , D | 10 🗟 😧              |                    |                     |                           |                   | 🥥 IW          |
|--------------------|-----|---------------------|--------------------|---------------------|---------------------------|-------------------|---------------|
| ensy visualization |     | 7718 <b>* 118</b> 9 | IK▼ 045-F▼ 9-      | -1. <del>-</del> -1 | 7 <b>*</b>                |                   | LoginUser: 完于 |
| #J31291 JO#-#51    |     |                     |                    |                     | 1 and the second second   |                   |               |
| -8                 | 1   |                     |                    | キャンセル               | 相認病調へ                     |                   |               |
| FEROFF             |     |                     |                    |                     |                           |                   |               |
| Y                  | 18  | 資料請求                |                    |                     |                           |                   |               |
|                    |     |                     |                    |                     |                           |                   |               |
|                    |     |                     |                    |                     |                           |                   |               |
|                    |     |                     | STEP.1<br>お客様情報の1カ |                     | STEP, 2<br>3. Hubszinijak | STEP. 3<br>お申込み案子 |               |
|                    |     |                     | THE INCOME.        |                     | 2//21/3/19/2/HPM          | 62-1-9259776-3    |               |
|                    | - 1 |                     |                    |                     |                           |                   |               |
|                    |     |                     |                    | **>**               | · 建四丙四へ                   |                   |               |
|                    |     |                     |                    |                     |                           |                   |               |
|                    |     |                     |                    |                     |                           |                   |               |
|                    |     |                     |                    |                     |                           |                   |               |
| and the second     | )   |                     |                    |                     |                           |                   |               |
|                    |     |                     |                    |                     |                           |                   |               |
| ++                 |     |                     |                    |                     |                           |                   |               |
|                    |     |                     |                    |                     |                           |                   |               |

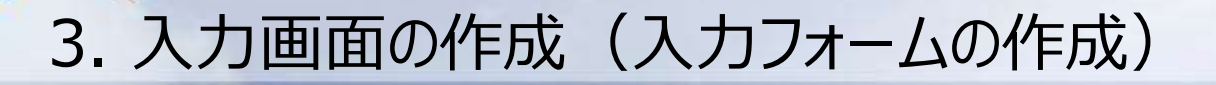

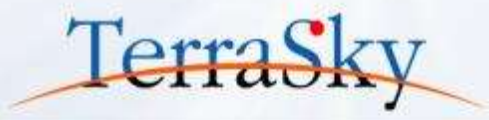

配置したパネルグリッドの操作は、クリックで選択したセルや行、列を指定できます。また、ダブルクリック することで表(パネルグリッド)全体を指定できます。

配置したパネルグリッドの表は、パワーポイントの表と同じように、セルの結合やセルの高さ・幅などを 設定できます。セルを結合させたい場合は、まず結合させたいセルの範囲を指定し、次に②より結合 ( 🔤 )のアイコンをクリックします。

| WisualEd   | litor   |       | )           |         |       |               |         |      |   |               | 🥹 Mit        | -    |
|------------|---------|-------|-------------|---------|-------|---------------|---------|------|---|---------------|--------------|------|
| yvisualtu  | illeon  | 7711  | 4 20 20 M T | 915-E + | ¥-& ▼ | ~8.7 <b>*</b> |         |      |   | Log           | inUser: 127  | -    |
|            |         |       | 44>24       | 藏出来用个   |       |               | c==     |      |   | 945-4-3       | コンポーネント      |      |
|            |         |       |             |         |       |               |         | -    |   | panelGridCell |              |      |
| 資料請求       |         |       |             |         |       |               | 19 B    |      |   | 王 共議          |              |      |
| 0.00000000 |         |       |             |         |       |               | 4 5 4   |      |   | 1D            | Compor       | nent |
|            |         |       |             |         |       |               | <u></u> | 2    |   | E LADAP       |              |      |
| 1          | STEP. 1 |       |             | STEP. 2 |       |               | STEP. 3 |      |   | 18[px]        |              | 99   |
|            | お料料     | 情報の入力 | 1 /         | 入力内     | 明存の確認 |               | お申込み完了  | T    |   | 高さ指定有り        | $\mathbf{V}$ |      |
|            |         |       |             |         |       |               |         |      |   | 萬8[px]        |              | 1    |
|            |         |       |             |         |       |               |         |      |   | <b>90</b> 2   | 표            | 1    |
|            | 245     |       | <u> </u>    |         |       |               | 1623    | ()). |   | NOR           | 4            |      |
|            |         |       |             |         | _     |               |         |      |   | 和景色           | 1            |      |
|            |         |       |             |         | -     |               |         | -    |   | - 91 <b>8</b> |              |      |
|            | -       |       | -           |         |       |               |         |      |   | 短燈            | 天道           | - 24 |
|            |         |       |             |         |       |               |         |      |   | 特線の幅          |              | 2    |
|            |         |       |             |         |       |               |         |      |   | 報告            | #0600        | 00   |
|            | _       |       |             |         | _     |               |         |      | _ | - 報発          | - C          |      |
|            |         |       |             |         |       |               |         |      |   | 2810432       |              | Loii |
|            | -       |       |             |         |       |               |         |      |   |               |              |      |
|            |         |       |             |         |       |               |         |      |   |               |              |      |

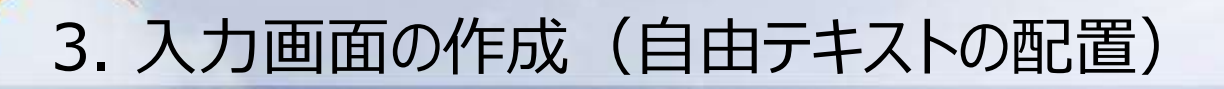

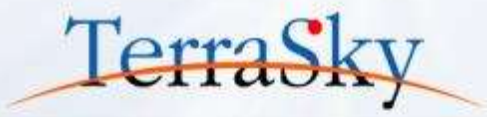

表のレイアウトを作成できれば、次にタイトルなどの固定のテキスト項目を配置します。 SkyVisualEditorでは、画面上に自由な文字列を配置できます。 画面左側の[コンポーネント]タブ内の[アイテム]にある自由テキストをページ内にドラッグ&ドロップ で配置します。

自由テキストを配置した後、ダブルクリックしテキストを入力します。

|                 | 008     | <u>0</u> =     |               |          |                   |  |                   |
|-----------------|---------|----------------|---------------|----------|-------------------|--|-------------------|
| Skyvisualcuitor | 77-18 7 | <b>*****</b>   | 945-F.*       | 9-6.T    | ALT -             |  | LoginUser: 死于     |
| オブジェクト エンポーネント  | 9       | best whether a |               |          |                   |  |                   |
| SkyOnDemandill  |         | 資料請求           |               |          |                   |  |                   |
| ₩A              |         | STEP. 1<br>お客様 | 情報の入力         |          | STEP 2<br>入力内容の確認 |  | STEP. 3<br>お申込み完了 |
| FreeText        |         |                |               |          |                   |  |                   |
| ₹ 日本平在21-       |         | お客様情報を入力し      | 、「確認面面へ」ボタ    | いを押してくださ | 61 <u>-</u>       |  |                   |
|                 |         | ******         | eu.           |          |                   |  |                   |
|                 |         | FreeText       |               |          |                   |  |                   |
| Today           |         | る音料を高い         | <b>そください。</b> |          |                   |  |                   |
| =1234           |         | (複数選択可)        | 0.0000000     | 2        |                   |  |                   |
| 080             |         |                |               |          |                   |  |                   |
|                 |         | ▼ 会社名          |               |          |                   |  |                   |
|                 |         | = お名祖 (漢字)     |               |          | 14:               |  | #i :              |
|                 |         | - 24# INDH     | +1            |          | to Z >            |  | 4.                |

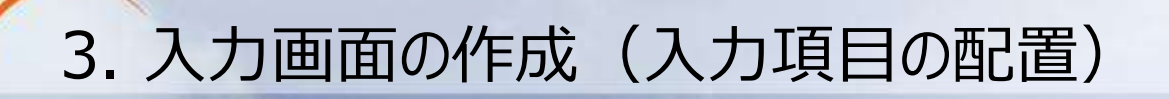

#### 次に資料請求フォームに配置する入力項目を配置します。 画面左側の[オブジェクト]タブより、レイアウトした表に項目をドラッグ&ドロップで配置します。

| Sky/isualEditor   | 0000          | ÷                             |                          |          |                                                                                                    | Aver          |
|-------------------|---------------|-------------------------------|--------------------------|----------|----------------------------------------------------------------------------------------------------|---------------|
| Skyvisualcultor   | 2948 <b>*</b> | 481888 <b>*</b>               | 949-F •                  | 9-A *    | N07 *                                                                                                    | LoginUser; 元子 |
| オブジェクト コンポーキント    | 1             |                               |                          |          |                                                                                                    |               |
|                   |               | 資料請求                          |                          |          |                                                                                                    |               |
|                   |               |                               |                          |          |                                                                                                    |               |
| オブラエクト 〇 高歌道      |               | STEP. 1                       | and the second second    |          | STEP. 2                                                                                                    | STEP 3        |
| 主オブジェクト 制造オブジェクト  |               | の各体                           | 情報の人力                    |          | 人力内容の確認                                                                                                    | お中心が完了        |
| 0-F               |               |                               |                          |          |                                                                                                    |               |
| 2 541             |               | お客様情報を入力し                     | 、「確認面面へ」ボク               | シを押してくださ | h.                                                                                                    |               |
| 画 会社 D-U-N-S 番号 * |               | 200歳日は巻手ご入力(名                 | itu.                     |          |                                                                                                    |               |
| ▲ #社名             |               | Second Street and Street      | 2010/22/2010 10:00:00:00 | -1113-5  |                                                                                                    |               |
|                   |               | お浴びいただいた製                     | 品の資料をお送りい                | たします。    | 141                                                                                                    |               |
|                   |               | an and the Million of Million | And and a state of the   |          | 0                                                                                                    |               |
| H 318-08-4        |               | 希望りの利利を協力<br>(複数最沢可)          | 11.C.C.01*               |          | 10 H                                                                                                    |               |
| R CIE             |               | 100793079294501               |                          |          | 0                                                                                                    |               |
| 0 48#F            |               | 1                             |                          |          | And a second second sec |               |
| 第二 市政             |               | × 621a                        |                          |          | (45+8)                                                                                                    |               |
| 「「「「「「「」」」        |               | * RUL                         |                          |          | Colorado de la colorado de la colora |               |
|                   |               | A                             | -                        |          | 姓:                                                                                                    | <br>36;       |
| 1                 |               | ※ お名菌 (カタカ)                   | £)                       |          | セイ:                                                                                                    | X4:           |

Copyright © 2014 TerraSky Co.,Ltd. All Rights Reserved.

TerraSk

# 3. 入力画面の作成(複数選択リストのチェックボックス化) TerraSky

SkyVisualEditorでは、複数選択リストをワンクリックでチェックボックス形式に表示を変更できます。 まず、複数選択リストの項目を選択(①)し、画面右側の[コンポーネント]タブ内の[テキスト]より [チェックボックス化]のチェックボックスをONにします。(②) チェックボックスの表示レイアウトを、縦表示/横表示に設定できます。(③) 以下の画面キャプチャは縦表示に設定した状態です。

| Sky/isualEditor  | 🕒 🖻 🗟 😘    |          |                          |          |       |         |       |      |                     | 🕜 Ver. 🛃          |
|------------------|------------|----------|--------------------------|----------|-------|---------|-------|------|---------------------|-------------------|
| Ny visual cultor | ファイル マ     | 外部連携 ▼   | ウィザ−ド ▼                  | ツ−ル ▼    | へルプ マ |         |       |      | L                   | oginUser: 児子 明弘   |
|                  |            | -ta\d7.1 | な辺面面へ                    | )        |       |         |       | - A  | ウィザード ページ ⊐ンポ       | -*>               |
|                  |            |          | DEPOTISION, C            | J        |       |         |       |      |                     |                   |
|                  |            |          |                          |          |       |         |       | - 11 | inputField          |                   |
| 資料請求             |            |          |                          |          |       |         |       |      | - 共通                |                   |
|                  |            |          |                          |          |       |         |       |      | ID                  | Component348      |
|                  |            |          |                          |          |       |         |       |      | オブジェクト API萎照名       | Lead              |
| STEP. 1          |            | STE      | P. 2                     |          |       | STEP. 3 |       |      | 項目表示ラベル             | 対象の資料             |
| お客様情報            | の入力        |          | 入力内容の研                   | 主わ       |       | お目      | 申込み完了 |      | 項目 API参照名           | Desired_document_ |
|                  |            |          |                          |          |       |         |       |      | - <del>7</del> \$,7 |                   |
|                  |            |          |                          |          |       |         |       |      | 文字色                 | #000000           |
| お客様情報を入力し、「確     | 認画面へ」ボタンを打 | 甲してください。 |                          |          |       |         |       |      | 文字のサイズ              | 1.0 em 🔹          |
| ※の項目は必ずご入力ください。  |            |          |                          |          |       |         |       | -(2) | 文字の太さ               | Normal 🔻          |
|                  |            |          |                          |          |       |         |       |      | チェック木。ックス化          | $\checkmark$      |
| お選びいただいた製品の      | 資料をお送りいたしま | (1)      |                          |          |       |         |       |      | 表示レイアウト             | 縦 🔹               |
|                  |            | Sale     | sforceの導入支援              |          |       |         |       | 3    | - NIJ               |                   |
| 希望する資料を選択くださ     | 501.       | Sky\     | /isualEditor<br>)nDemand |          |       |         |       |      | ^ルプモード              | Salesforceの設定 🔹   |
| (複数選択可)          |            | DCS      | pider                    |          |       |         |       |      | ^JL7° テキスト          |                   |
|                  |            | 🗌 glovi  | aOM                      | <u> </u> |       |         |       |      | - 開発                |                   |

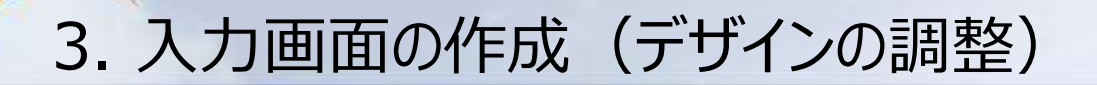

最後に、セルの背景色や罫線の色付け、文字色の色付けなどをし、デザインを調整します。 以下、画面キャプチャは、罫線を消す設定をしております。

罫線を消したいエリアを選択し、画面右側の[コンポーネント]タブの[線種]を「無し」と選択すれば、 罫線が非表示となります。

なお、パネルグリッドは外枠にも罫線があるため、外枠を非表示にする場合は、パネルグリッドを ダブルクリックし、[線種]を「無し」と選択します。

| shaw) | icualEditor            |             |          |                                                             |      |     |         |          |         |           |              | ) 🗷 📲    |
|-------|------------------------|-------------|----------|-------------------------------------------------------------|------|-----|---------|----------|---------|-----------|--------------|----------|
| жуч   | SualEurtor             | 7748 -      | 外部連続 🔻   | 945-F T                                                     |      | N87 |         |          |         |           | LoginUse     | r: 光子 朝鮮 |
|       |                        |             | -#17>2/4 | 確認病調へ                                                       |      |     |         |          |         | 014-F R-9 | コンポーネント      |          |
|       |                        |             |          | 1                                                           |      |     |         |          | x       |           |              | Q        |
|       |                        |             |          |                                                             |      |     |         | 100 1    |         | 米立西       | 左            |          |
|       | 資料請求                   |             |          |                                                             |      |     |         | 12 3     | 2. 7. 1 | 4@[px]    |              |          |
|       |                        |             |          |                                                             |      |     |         | 4.5      | 4 ×     | NHOE      | 中央           |          |
|       | 1 20000 121            |             |          |                                                             |      |     |         | benerice |         | 東さ塩芝有り    | $\mathbb{R}$ |          |
|       | STEP. 1                | and and     | ST       | EP. 2                                                       | a na |     | STEP. 3 |          |         | 栗さ(px)    |              | 28       |
|       | お客(体情学                 | 他の人力        |          | 人力内容の                                                       | #12  |     | 2       | 押込め元了    | _       | 背景色       |              | Z -      |
|       |                        |             |          |                                                             |      |     |         |          |         | 線種        | 実績           |          |
| 1     |                        |             |          |                                                             | 2    |     |         |          | - 10    | 1012/042  | 無し           |          |
| 1     | 石雪福靖相至入力1。7届2          | 二角直へ」ホランを用し | CCESD.   |                                                             |      |     |         |          |         | 線色        | 実被           |          |
| 2     | 地の職務は巻きご入力くどさい。        |             |          |                                                             |      |     |         |          |         |           | 그로난          |          |
| 21    | お腹びいただいた製品の資           | 料をお送りいたします。 | 2        |                                                             |      |     |         |          |         |           | 点線<br>破線     |          |
|       | 希望する資料を選択くた<br>(複数選択可) | ėti.        | Sal      | esforceの導入支援<br>VisualEditor<br>OnDemand<br>Spider<br>viaOM | ĺ    |     |         |          |         |           |              |          |

Copyright © 2014 TerraSky Co.,Ltd. All Rights Reserved.

TerraSk

#### 3. 入力画面の作成(表示/非表示の動的な制御)

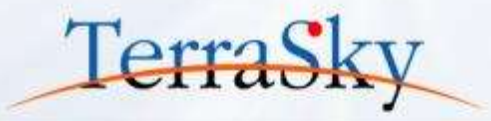

SkyVisualEditorでは、対象項目の入力値によってコンポーネントの表示/非表示を動的に制御できます。例えば、資料請求のきっかけの選択肢を「その他」とした際に、その他を入力する項目を動的に表示できます。

設定方法は、動的に表示/非表示させたいコンポーネントを選択すると画面右側の[コンポーネント]タブの [高度な設定]より表示条件をクリックすると、下記のダイアログが表示されます。

設定したい内容を指定し、[OK]をクリックし、設定は完了です。

| Skullin             | all all the set | 2 m # G                                                                                                    | 10 M 4                 |
|---------------------|-----------------|----------------------------------------------------------------------------------------------------|------------------------|
| SKYME               |                 |                                                                                                    | Logindonis 207 855     |
| * IREAN             | ANY CRASS       | SA yCritikemani<br>DC Saider<br>glowinCM                                                                                                    | and an advect          |
| × 815               | 8)              | 200-2014XAND D2 X                                                                                                    | 1981<br>  19<br>  1979 |
|                     | 49 C            | ⊙ \                                                                                                    | C-relates.             |
|                     | = ====+         | パルボードの人力増加ようてコンボーネントで使用・学校会が見び留えます。<br>設定した条件に自然した場合、コンポーネントが表示されます。                                                                                                    | (1996)                 |
| 1000                | -               | 211 227 4                                                                                                    | 18                     |
| 288                 | 40.00           | ※当時は確認の登ったけ(Comp: * ) 次の文学与に一訳する * * * * * * * * * * * * * * * * * * *                                                                                                    | 12                     |
|                     | *0.48           |                                                                                                    | 10.0-0.                |
| 40.02               |                 | Contraction of the second second seco | wa ( 18.) (c)          |
| × #14753            |                 | x-47595<br>\$10,014-6                                                                                                    | ATABLE                 |
| - BES-27-<br>BRACES | (SCBC2-Chord    |                                                                                                    |                        |

※ 制御できるコンポーネントの種類は操作マニュアルをご覧ください。
 (<u>https://www.skyvisualeditor.com/help/skyvisualeditor\_help.pdf</u>)

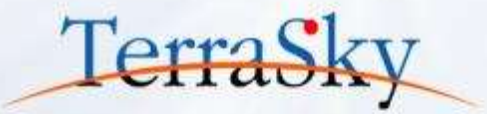

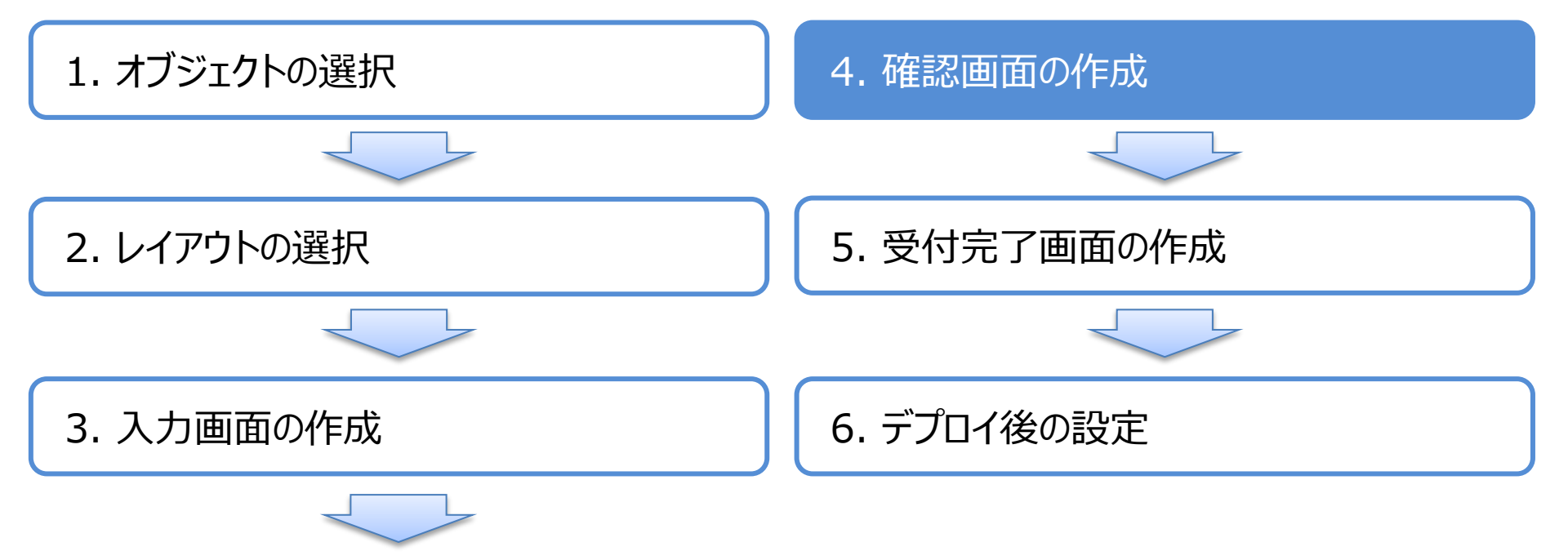

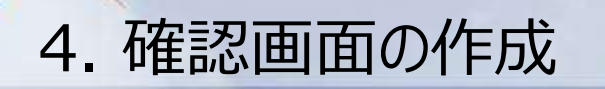

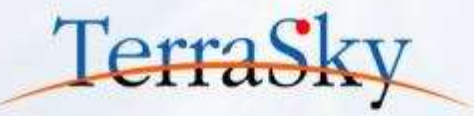

ここまでで、入力画面ができましたので、次に入力内容の確認ページを作成します。 確認ページを入力画面と同じレイアウトで作成する場合は、画面右側の[ウィザード]タブ内の[ページ一覧] より、作成した入力画面にある複製ボタン( 💽 )をクリックします。 ページ一覧に複製されたページが追加されますので、編集ボタン( 🧰 )をクリックします。

| Slav/isualEditor              | 🗅 🖻 🗟 😘         |                                                                                   |       |         |        |                      | 📀 Ver. 🛃              |
|-------------------------------|-----------------|-----------------------------------------------------------------------------------|-------|---------|--------|----------------------|-----------------------|
| Sky v ISuaiLuitor             | ファイル マ 外部調      | ====================================                                              | ツール マ | へルプ マ   |        |                      | LoginUser: 児子 明弘      |
|                               | ·               | キャンカル 確認画面へ                                                                       |       |         | - D    | ウィザード ページ            | コンポーネント               |
|                               |                 |                                                                                   |       |         |        | ▼ ウィザード設定            |                       |
|                               |                 |                                                                                   |       |         |        | 主朷゙ジェ外名              | Lead                  |
| 資料請求                          |                 |                                                                                   |       |         |        | 名前                   | Request_form          |
| STOTEMENT'S V                 |                 |                                                                                   |       |         |        | 説明                   | 資料請求フォーム(ウィザード画<br>面) |
|                               |                 |                                                                                   |       |         |        | Apex/57名             | 編集する                  |
| STEP. 1                       |                 | STEP. 2                                                                           |       | STEP. 3 |        | 共有ルール週用有り<br>ヘッタ゚ー表示 |                       |
| お客様情報                         | <b>⑥の入力</b>     | 入力内容の研                                                                            | 在認    | ā       | B申込み完了 | サイト゚パー表示             |                       |
|                               |                 |                                                                                   |       |         |        | ページ追加                | ax AL                 |
|                               |                 |                                                                                   |       |         |        |                      |                       |
| お客様情報を入力し、「確                  | 電認画面へ」ボタンを押してくだ | さい。                                                                               |       |         |        |                      |                       |
| ※の項目は必ずご入力ください。               |                 |                                                                                   |       |         |        | Name                 |                       |
| お選びいただいた製品の                   | 資料をお送りいたします。    |                                                                                   |       |         |        | ▼ ページ一覧              |                       |
| 希望する資料を選択ください<br>※ (地球の地球ロママ) | •               | <ul> <li>Salesforceの導入支援</li> <li>SkyVisualEditor</li> <li>SkyOnDemand</li> </ul> |       |         |        | 1 Reque              | st_form_1             |
| (福田公司近日)                      |                 | DCSpider                                                                          |       |         |        | ▲ 画面遷移先設             |                       |
|                               |                 | joviaum                                                                           |       |         |        |                      |                       |
|                               |                 |                                                                                   |       |         |        |                      |                       |

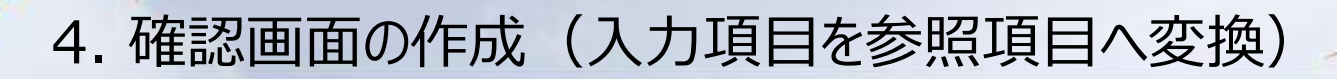

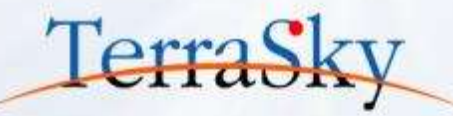

入力項目を右クリックすることで、入力項目から参照項目への変換ができます。 すべての入力項目を参照項目へ変換することで、確認画面を作成します。 また、P.18で指定した画像を確認画面用の画像に差し替えます。

| Sky | /isualEdito         | r 🗅 🗁 🗟 🖙         |                  |                |           |                |                    |          |                    | 0           | Ver. 🍝 |
|-----|---------------------|-------------------|------------------|----------------|-----------|----------------|--------------------|----------|--------------------|-------------|--------|
| Эку | risualluite         | ファイル マ            | 外部連携 ▼           | ዕィザ−ド ▼        | ツ−ル ▼     | へして マ          |                    |          |                    | LoginUser:  | 児子 明   |
|     | お選びいただいた製           | 品の資料をお送りいたしま      | す。               |                |           |                |                    | ŕÞ       | ウィザード ページ コン       | ポーネント       |        |
|     | 希望する資料を選択く          | ださい。              | 「対象の             | 昏料:Desired dod |           |                |                    |          |                    |             | 0      |
|     | (福田山西小山)            |                   |                  |                |           |                |                    |          | inputField         |             |        |
|     |                     |                   |                  |                |           |                |                    |          | - 共通               |             |        |
|     | ★ 会社名               |                   | [会社名             | :Company]      |           |                |                    |          | ID                 | Component10 | 17     |
|     | 🗙 お名前 (漢字)          |                   |                  | 姓:             |           | )utputEield∧空地 | [名:FirstName]      |          | オブジェクト API参照名      | Lead        |        |
|     | 🗙 お名前(カタカナ)         |                   |                  | セイ: [セイ:Fa     | amily 📊 🕯 | 间除             | [メイ:First_name_rea |          | 項目表示ラベル            | 姓           |        |
|     | ★ 郵便發号              |                   | [郵便番             | 号:PostalCode]  |           |                | 項目 API参照名          | LastName |                    |             |        |
|     |                     |                   |                  |                |           |                | - レイアウト            |          |                    |             |        |
|     | ご住所                 | 19PX=713.996      | Labyeria         | g.statej       |           |                |                    |          | 幅[px]              |             | 130    |
|     |                     | 市区群               | [市区郡             | :City]         |           |                |                    |          | 高さ[px]             |             | 19     |
|     |                     | 町名·醤地             | [町名·番            | 郌:Street]      |           |                |                    |          | - <del>7</del> ‡スト |             |        |
|     | 電話番号                |                   | [電話:P            | hone]          |           |                |                    |          | 文字色                | #000000     | •      |
|     | ≍ メールアドレス           |                   | [X-14:E          | Email]         |           |                |                    |          | 文字のサイス゚            | 1.0 em      | •      |
|     | MALL 1 02 - 274 - 7 | 前一六_大夫」とは大        |                  |                |           |                |                    |          | 文字の太さ              | Normal      | •      |
|     | × お教えください。          | <b>に</b> はりださうかけを | [資料請:            | 求のきっかけ:Re      | [資料講      | 「求のきっかけ(その他)   | :Other_detailc]    |          | 横位罟                |             | •      |
|     | _ テラスカイからの役立:       | 2情報をメールアドレス       | ○ # <sup>±</sup> | する (の 差望) かい   |           |                |                    |          | IMEt-\*            |             | •      |
|     | ◎ にお送りすることがごさ       | います。              | =                |                |           |                |                    |          | 必須                 | false       | •      |
|     |                     |                   | キャンセル            | 確認画面へ          |           |                |                    |          | - 接頭/接尾語           |             |        |

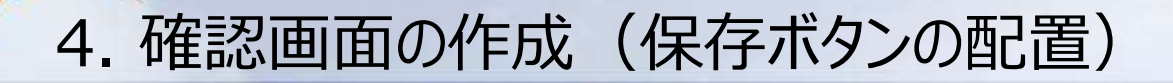

最後に、入力されたデータをSalesforceへ保存するために、画面左側の[コンポーネント] タブ内の[ボタン]より、[保存]ボタンを画面へ配置します。 ボタン配置後、画面右側のプロパティが[コンポーネント]タブに切り替わりますので、 [値を編集する]のチェックボックスをONとし、任意の言葉を指定します。 今回は、「お申込み」と入力します。

ページができましたら、メニューバーの[ファイル]-[保存]より、ページを保存します。

| Sky/isualEditor                   | D 🖻 🗑 🐨                               |                                              | 😕 🖼 🖷                                                      |
|-----------------------------------|---------------------------------------|----------------------------------------------|------------------------------------------------------------|
| DISTAIDURITURIO                   | ファイル * 外部建築 * ウィザード・                  | * 9-4.* ^47*                                 | Logint/ser: 光子 明Sk                                         |
| #3980F 30#-#24                    |                                       |                                              |                                                            |
| (                                 |                                       | ES 97                                        | ▼ A-37W174                                                 |
|                                   | 資料請求                                  |                                              | 王打"ジョ外名 Lead<br>Visualforce"ーン<br>名用 Request_form_2        |
|                                   | Second States                         |                                              | 表示5% 4 編集する<br>1835                                        |
|                                   | STEP 1<br>お客様情報の入力                    | STEP. 2<br>入力内容の確認                           | ● 1 224 (D24) (D24) (日本) (日本) (日本) (日本) (日本) (日本) (日本) (日本 |
| AppComptiment     SkyVisualEditor | 入力された内容に誤りがないかご確                      | 見思いただき、正しければ「お申込み」ボタンを押してください。               | ∧*->*9/14                                                  |
| ▼ 赤シン                             | 人力された内容を修正する場合は、<br>「お申込み」ボタンを押すと、資料法 | 「はなりホテンを押しくてとい。<br>「水のお申込みが完了します。            | A 73.952                                                   |
| 復芽                                | 122014-014-118-02454545               | thussi ar                                    | ▲ 1990<br>▲ 1-710 (4                                       |
| #\$                               | DIRCOVAL VICE BIODOPUTE ASE           | SARDER.                                      |                                                            |
| **>244                            | 面向されと意味                               | [対象の資料:Desired_documentc]                    | A - 72/97F                                                 |
|                                   |                                       |                                              | × 31075                                                    |
| SkyOnDemand違法                     | 875                                   | 「会社名:Company」                                | A 74-72.48                                                 |
| 70                                |                                       | La La la la la la la la la la la la la la la | ▲ 和酒コンポーネン上数                                               |
|                                   | 854 (87)                              | #1 : []E:LastName]                           | 8                                                          |

Copyright © 2014 TerraSky Co.,Ltd. All Rights Reserved.

TerraSk

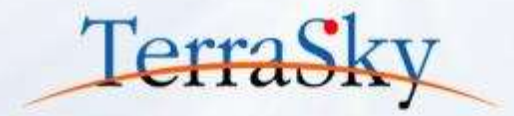

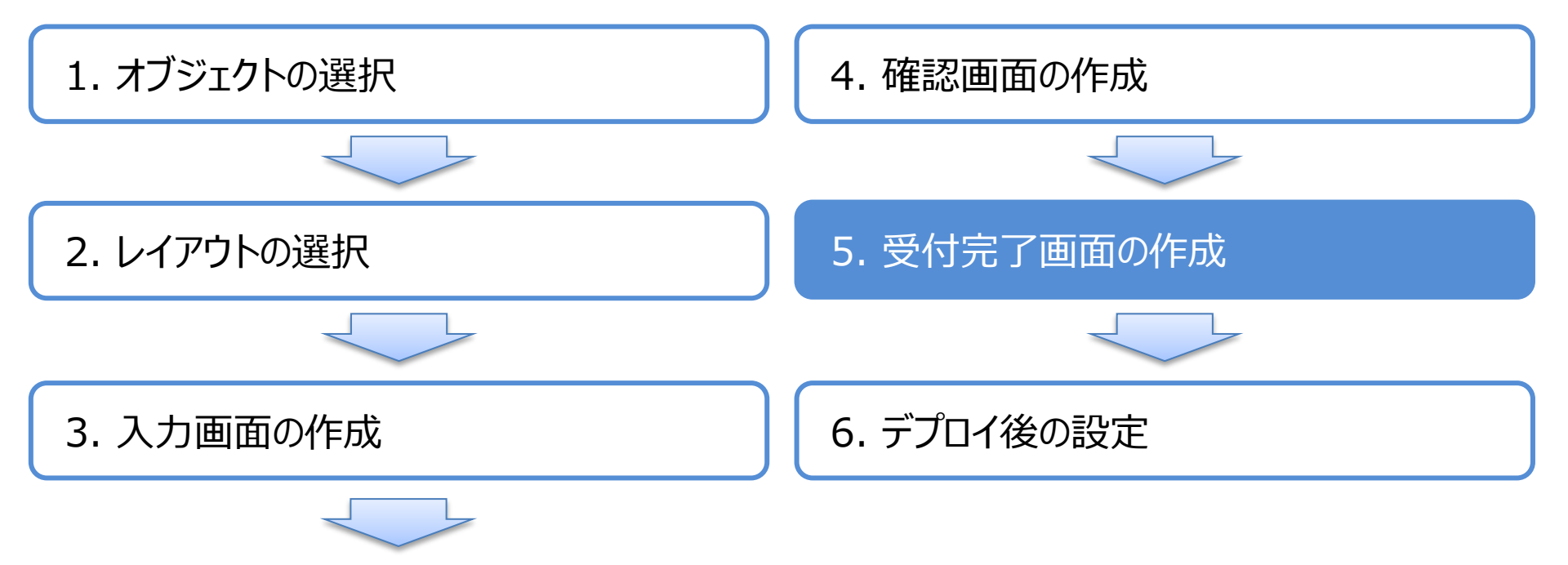

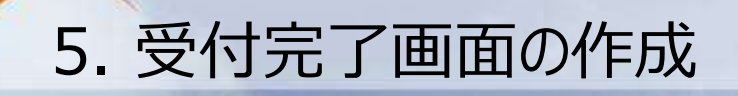

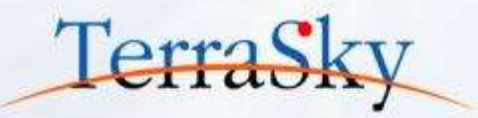

最後に、受付完了画面を作成します。 受付完了画面は、ウィザード画面ではなく、別途新規に画面を作成します。(※) メニューバーの[ファイル]-[新規]より、Salesforceレイアウトもしくは自由レイアウトを選択し、確認画面を 作成し、デプロイします。

以下画面は、Salesforceレイアウトで確認画面を作成したキャプチャです。

|                                                                          |                                      |                          |                     | <del></del> |         |       |                                                                                                    |
|--------------------------------------------------------------------------|--------------------------------------|--------------------------|---------------------|-------------|---------|-------|----------------------------------------------------------------------------------------------------|
| yvisualeutor                                                             | 2741k *                              | NOTES T                  | 918-6*              | -           | ANT -   | 2.044 | Logintiser: 10                                                                                                    |
|                                                                          |                                      |                          |                     |             |         |       | A-9 2.d-450                                                                                                    |
|                                                                          |                                      |                          |                     |             |         |       | אמעלק-א 🐨                                                                                                    |
| 資料請求<br>STEP 1                                                           |                                      | STEP 2                   |                     | ~           | STEP. 3 |       | 主打 ジェが名<br>Visualforceパーデ<br>名称<br>展示シント<br>副時<br>最代語がフォーム(道<br>電子了る<br>Apent512 (編集する                            |
| の空くが目的なリスク、<br>の夜は、費利請求をいただき、論に<br>「知入のメールアドレス形に適応と算<br>MMM目以内に資料が整かない場合 | ありがとうこざいます<br>特を送信いたします<br>え、下記まてご道能 | 、<br>ので、ご確認られたい<br>KEさい。 | 11210/1924(5)<br>Ne |             |         |       | 内相×1-60円年90 ④ パー・第一日の日年90 ④ パー・第一日の日年90 ● 第二日の2+ 第二日の日年9日 ● 第二日の2+ 第二日の日年9日 ● 第二日の日年9日 ● デージを作る URLパージット192章 2020 |
|                                                                          | 8.<br>58                             | t会社デラスカイ<br>給せ: 03-57    | 255-3411            |             |         |       | <ul> <li>記録プロパティ</li> <li>マスクロンド</li> <li>Apex2722版集</li> </ul>                                                   |
|                                                                          | -                                    | AC 199800444             | H: 10:00~1          | 8:00 (平日)   |         |       | ▲ \$999<br>▲ 11-9291&                                                                                             |

※ P.29で設定した[保存]ボタンは、データが保存されるとデフォルトではSalesforceの詳細画面を表示します。 そのため、Salesforceのログインが必要となります。今回は公開サイトのため、公開可能な完了画面を用意します。

#### 5. 受付完了画面の作成(確認画面との遷移設定)

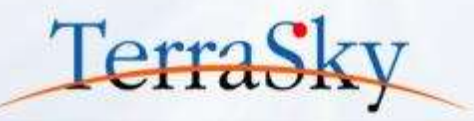

受付完了画面がデプロイできますと、再度、P.29で保存したウィザード画面を開きます。

メニューバーの[ファイル]-[開く]より、対象のウィザード画面を開きます。

画面が開きましたら、画面右側の[ウィザード]タブ内の[画面遷移先設定]より、[新規作成後画面遷移先] の[編集]アイコンをクリックします。

[編集]アイコンをクリックすると、以下のURLエディタが表示されますので、「Visualforceページへ」を選択し、 p.31でデプロイした受付完了画面のページ名を選択し、[完了]ボタンをクリックします。

最後に、メニューバーの[ファイル]-[デプロイ]より、画面をSalesforceへデプロイし、ページの作成は完了です。

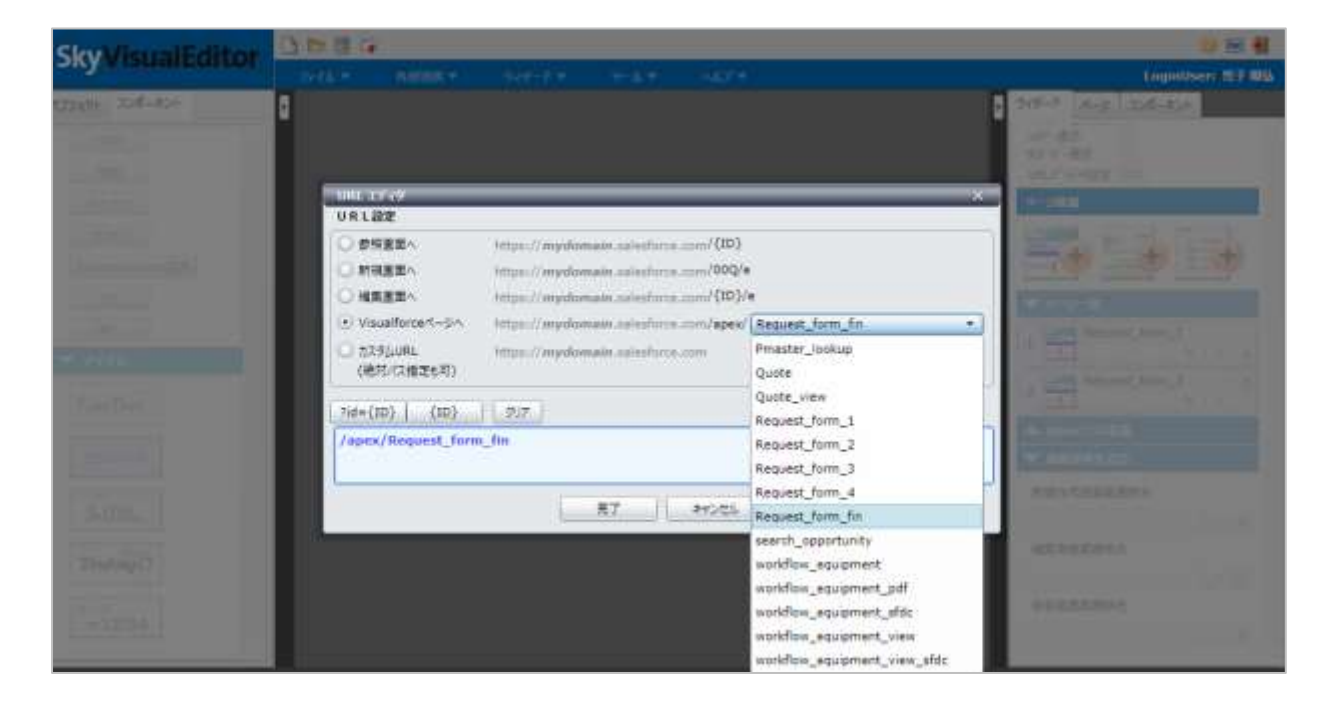

### [参考] 条件分岐によるページ遷移の設定

ウィザード画面テンプレートは、入力された値などによって遷移するページを設定できます。 SkyVisualEditorのコンポーネントの「次へ」というボタンを画面内に配置し、「次へ」ボタンをクリックし、 画面右側の[コンポーネント]タブ内の[遷移先設定]をクリックします。(①) その後、②の[遷移条件追加]ボタンをクリックし、遷移条件、遷移条件ロジック、遷移先ページを指定 して、[OK]ボタンをクリックし、設定は完了です。

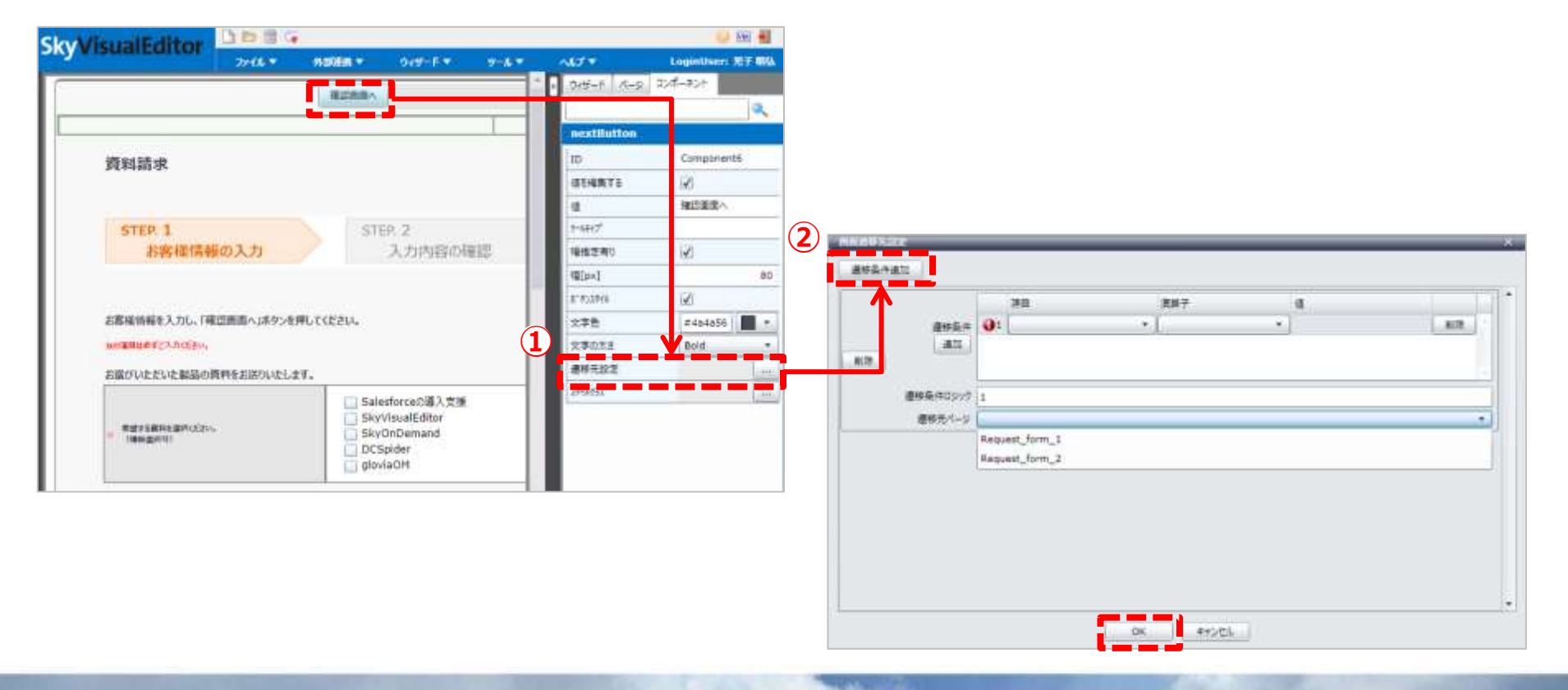

Copyright © 2014 TerraSky Co.,Ltd. All Rights Reserved.

TerraSk

# [参考] パネルグリッドの入れ子配置

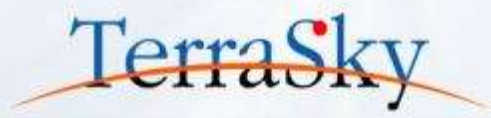

SkyVisualEditorでは、パネルグリッドの中にパネルグリッドを配置できます。 例えば、以下の画面キャプチャのように姓と名を1つの枠に配置したい場合は、パネルグリッドを 該当の枠(セル)の中に配置し、P.24で紹介した罫線を非表示にする方法を設定することで、 デザインを整えることができます。

また、入力項目と枠の間に余白を開けたい場合などにも入れ子配置を使うと便利です。 設定の手間は増えますが、デザインを整えるときに便利な設定です。

| 1000 C                                                                                                | Sense States States                                                            | * 015-5 A-0 20#-#21 |
|----------------------------------------------------------------------------------------------------|--------------------------------------------------------------------------------|---------------------|
| STEP. 1                                                                                               | STEP. 2 STEP. 3                                                                |                     |
| お客様情報の入力                                                                                              | 入力内容の確認 お申込み完了                                                                 | panelGridCell       |
|                                                                                                    |                                                                                | 13 共通               |
| Bullets 1 +1 (Bullets, 1+5)                                                                           | ant waaraa                                                                     | 1D Component475     |
| 各種消費を入力し、「準認周期へ」ホタン                                                                                   | ITU CAECU.                                                                     | - V00r              |
| OBBBRYCARSEN.                                                                                         |                                                                                | 16[px] 15           |
| 選びいただいた製品の資料をお送りいたし                                                                                   | ti,                                                                            |                     |
|                                                                                                    | Salesforceの導入支援                                                                |                     |
| 意业で五角列を高利(E2N)。<br>(個別面約155                                                                           | ]<br>SkyVisualEditor<br>SkyOnDemand<br>DCSpider<br>gloviaOM                    | ーー<br>ペネルグリッドを配置できま |
| 希望する異時を運用(たるい。<br>(確略道)がら)                                                                            | 」<br>Salesforceの導入支援<br>SkyVisualEditor<br>SkyOnDemand<br>DCSpider<br>gloviaOM | ーー<br>ペネルグリッドを配置できま |
| 希望する解判を運用したコット<br>(確認選用ので)                                                                            | Salesforceの導入支援<br>SkyVisualEditor<br>SkyOnDemand<br>DCSpider<br>gloviaOM      | ーー<br>ペネルグリッドを配置できま |
| <ul> <li>売望する解判を案所にとかい。<br/>(審判 面所可)</li> <li>合わえ</li> <li>た込形 (展学)</li> </ul>                        | Salesforceの導入支援<br>SkyVisualEditor<br>SkyOnDemand<br>DCSpider<br>gloviaOM      | ペネルグリッドを配置できま       |
| <ul> <li>売出する解判を満用りた言い。</li> <li>(補助:面が下)</li> <li>売加長</li> <li>か合新(属字)</li> <li>わ合新(ありかす)</li> </ul> | Salesforceの導入支援<br>SkyVisualEditor<br>SkyOnDemand<br>DCSpider<br>gloviaDM      | ペネルグリッドを配置できま       |

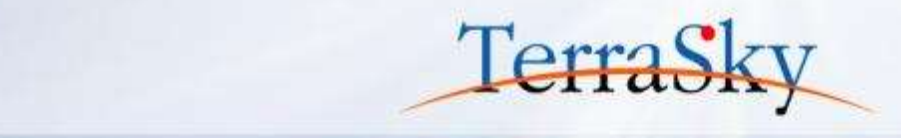

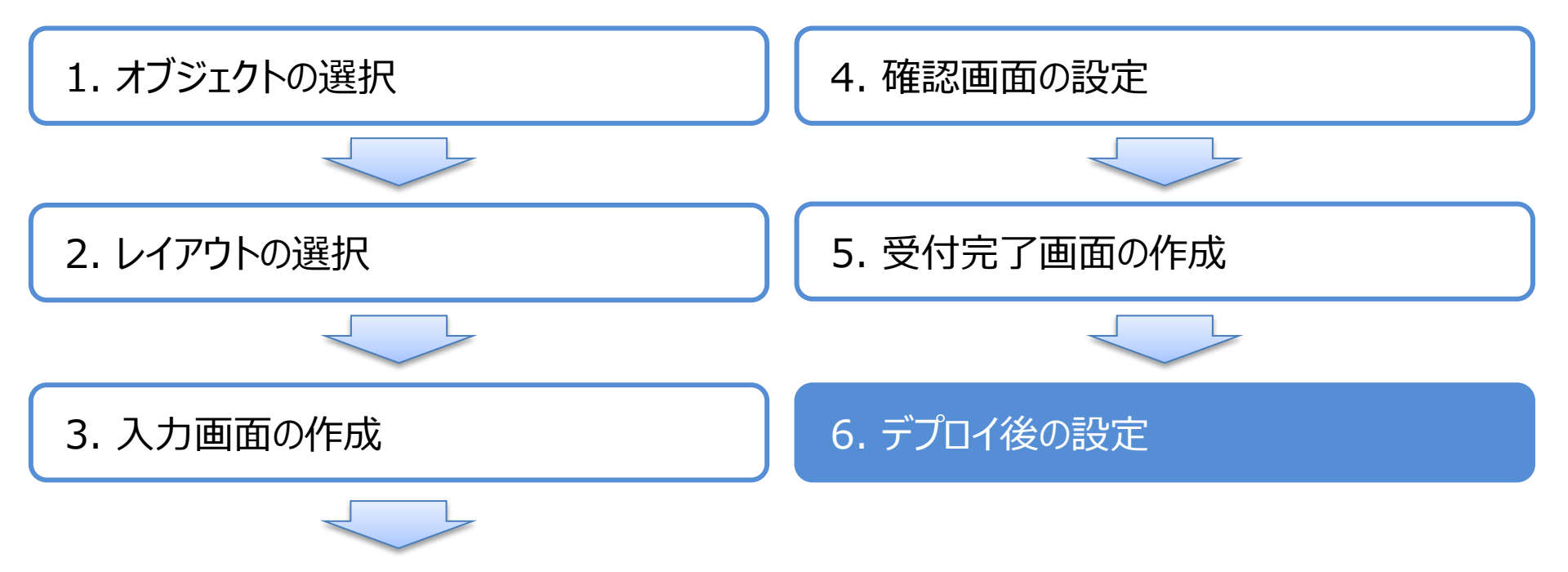

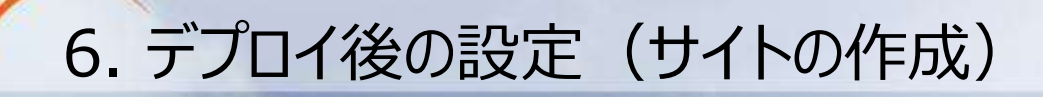

Force.com Sitesに作成したSkyVisualEditor画面を設定する手順を紹介します。 設定の手順は大きく4つのステップです。 なお、以下で紹介する手順はSkyVisualEditorの画面を設定する手順をメインに説明 しますので、詳細な設定は、Salesforce社のヘルプをご確認ください。 (https://help.salesforce.com/apex/HTViewHelpDoc?id=sites\_overview.htm&language=ja)

- 1. サイトの作成
- 2. Visualforceページ/Apexクラスの有効化
- 3. 対象オブジェクトへのアクセス権限付与
- 4. SkyVisualEditorライセンスの付与

Terras

# 6. デプロイ後の設定(サイトの作成)

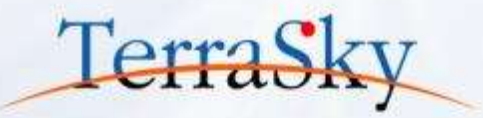

#### Salesforceの設定画面の[ビルド]-[開発]-[サイト]より、ドメインを作成します。 詳細な設定方法は、以下Salesforce社のヘルプをご確認ください。

(<u>https://help.salesforce.com/HTViewHelpDoc?id=sites\_configuring\_sites.htm&language=ja</u>)

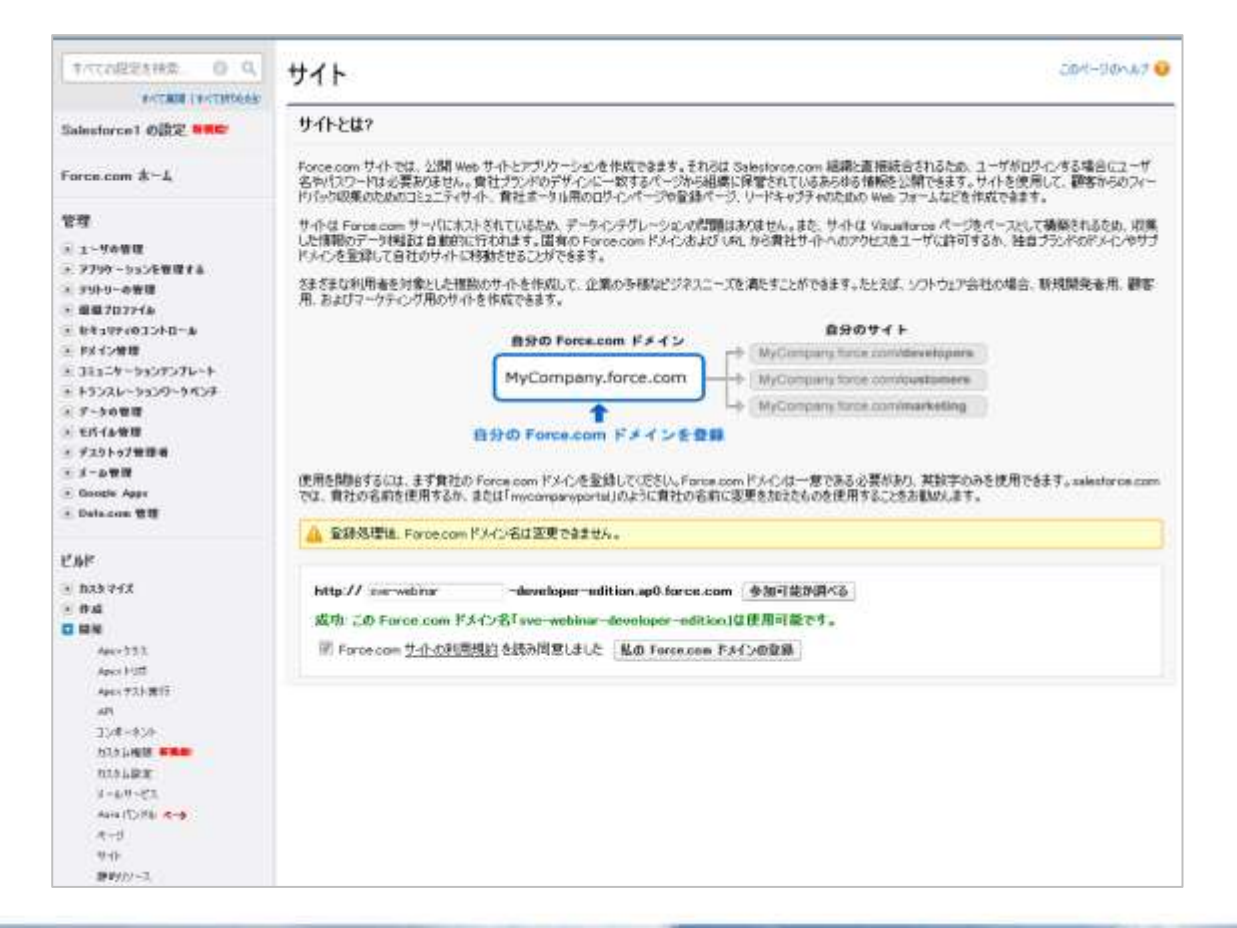

### 6. デプロイ後の設定(公開アクセス設定)

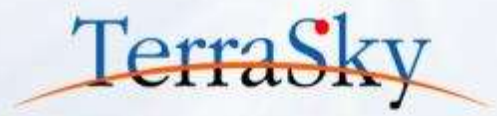

#### サイトの作成後、公開アクセスの設定を行います。 サイトの詳細ページ内の[公開アクセス設定]ボタンをクリックします。

| ホーム Chatter リード 取引                                                 | 先 取引先責任者 商調                    | 淡検索 商談 販売見積                    | 申請 レポート                | ダッシュボード +                  |                       |                        |
|--------------------------------------------------------------------|--------------------------------|--------------------------------|------------------------|----------------------------|-----------------------|------------------------|
| すべての設定を検索 🕜 Q<br>すべて展開   すべて折りたたむ                                  | サイトの詳細<br>資料請求フォーム             | A                              |                        |                            |                       | このページのヘルプ 🕢            |
| Salesforce1 の設定 <del>新機能</del> !                                   | ≪ <u>最後に開いたビューへ: サイ</u>        | <u> </u>                       |                        |                            |                       |                        |
| Force.com ホーム                                                      | サイトの詳細<br><sup>サイトの表示ラベル</sup> | <b>編集</b><br>資料請求フォーム          | 公開アクセス設定               | びイン設定<br>URL リダイレク<br>サイト名 | ト 無効化<br>Request_form |                        |
| 管理                                                                 | サイトの説明                         | ウェビナーで作成した資料請求フォ               | 1-A                    | サイトの管理者                    | 佐藤太郎                  |                        |
|                                                                    | 有効                             | 1                              |                        | ログイン                       | 許可されていま               | せん                     |
| ト コーワの管理                                                           | 有効なサイトのホームページ                  | <u>Request_form_1 [プレビュー]</u>  |                        | サイトのお気に入りのアイコン             |                       |                        |
| ▶ アナリケーンヨンを管理する                                                    | 無効なサイトのホームページ                  | <u>InMaintenance [プレビュー]</u>   |                        | Site Robots.txt            |                       |                        |
| ▶ 須避ブロファイル                                                         | サイトテンプレート                      | <u>SiteTemplate [プレビュー]</u>    |                        | フィードの有効化                   |                       |                        |
| ► セキュリティのコントロール                                                    | 分析追跡コード                        |                                |                        | URL 書き換えクラス                |                       |                        |
| ▶ ドメイン管理                                                           | クリックジャック保護レベル                  | 公開元が同じページのみでフレー.<br>奨)         | ム化を許可(推 セキュ            | アな接続 (HTTPS) が必要           | <b>i</b>              |                        |
| <ul> <li>■ コミュニッ = ジョンワンクレード</li> <li>■ トランスレーションワークペンチ</li> </ul> | 作成者                            | <u>佐藤 太郎</u> , 2014/11/17 6:34 |                        | 最終更新者                      | <u>佐藤 太郎</u> , 20     | 14/11/17 6:34          |
| ▶ データの管理                                                           |                                | 編集                             | 公開アクセス設定               | グイン設定 URL リダイレク            | ト 無効化                 |                        |
| ▶ モバイル管理                                                           |                                |                                |                        |                            |                       |                        |
| ▶ デスクトゥブ管理者                                                        |                                |                                |                        |                            |                       |                        |
| ▶ メール管理                                                            | ታሪያዊ በሆር                       |                                |                        |                            |                       | カスタム URLのヘルプ 🕐         |
| Google Apps                                                        | マカション                          | ドマインタ                          |                        |                            | 187                   | サイトの主も7友た 川田           |
| ▶ Data.com 管理                                                      | 行使「削除」を取り等項も                   |                                | ueloper-edition ==0 fs |                            |                       | THOEDAVA ONC           |
| ይግ                                                                 | [編朱   FUP示   麥照   管理者          | CULTREE SVE-Webinar-de         | veloper-edition.apo.rd | <u>prce.com</u>            | /                     |                        |
| C /// ·                                                            | サイト Visualforce ペ              | 「「「「「「「「「「「」」」                 |                        |                            | 有効が                   | とVisualforce ページのヘルプ ② |
| カスタマイズ                                                             | STI VISUUTOICE (               |                                |                        |                            | HMM                   |                        |
| ▶ 作成                                                               | Visualforce ページ名               |                                | AppEx                  | cchange パッケージ名             |                       |                        |

#### デプロイ後の設定 (Visualforceページアクセス/Apexクラスの有効化)

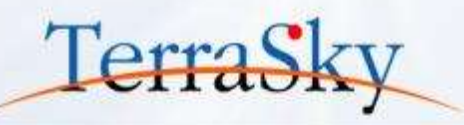

サイト(Force.com Sites)用に作成したプロファイルの設定画面が表示されますので、 今回作成したウィザード画面および受付完了画面のVisualforceページおよびApexクラスを 有効化します。

| オペモの記述を計算、 O Q<br>オペモ酸ロマペロ的たた<br>Salesforce T の設定 NRME                               | プロファイル<br>資料請求フォーム プロファイル<br>«最初の間いたビューリード<br>このプロファイルを持つユーザは、以下のアクセス許可とペー<br>集して、各ユーザのプロファイルを変更できます。                                                                                                    | *                                                                                                    | このページのヘルプ 😔<br>大小 ユージョック 1 (55455-20)<br> 先 取引先責任者 商談検索 商談                                                                                                    | 販売見積 申請 レポート ダッシュポード *   |
|--------------------------------------------------------------------------------------|----------------------------------------------------------------------------------------------------|----------------------------------------------------------------------------------------------------|----------------------------------------------------------------------------------------------------|--------------------------|
| Force.com 木ーム<br>管理<br>0 1-サの管理                                                      | 組織でレコードタイジを使用する場合は、レコードタイジの<br>イブを関連づけてください、<br>ログイン IP アドレ2の制度 101   自動                                                                                                    | TYTTORESHE OQ<br>TYTTORESHE<br>Salesforce1 ØRZ ####                                                                                                    | Apex クラスアクセスを有効・<br>この Force com サイトでアウセス可能にする Visual                                                                                                    | 化<br>force パージを選択します。    |
| ユーヴ<br>ユーザの一括メール通信<br>ロール<br>権限セット                                                   | 有200日 Apex クラス 編集<br>Apex クラス名 Apple Apple | Force.com ホーム                                                                                                    | 保存   1<br>利用可能な Apex クラス                                                                                                    | キャンセル<br>有効化された Apex クラス |
| 703776<br>公開ジループ<br>キュー                                                              | Request_form_fin<br>作成者 <u>佐藤 太郎</u> , 2014/11/17 6.24                                                                                                    | 管理<br>・ 1-サの管理<br>・ アリウィン5世球する<br>・ アリトリーの管理                                                                                                    | SkyEditor2.TestClasses<br>SkyEditor2.TestData<br>SkyEditor2.TestListRewHolder<br>SkyEditor2.TestHolder<br>SkyEditor2.Util                                                                                                    | * Request form *         |
| ロデイン資産<br>- アプリケーションを管理する<br>- アリトリーの管理<br>- 組織プロファイル<br>- セキュリティのコントロール<br>- ドメイン管理 | ページレイアウト<br>標準オブジェクトレイアウト<br>グローバル Global Lancuit<br>(野り当ての参照)<br>Outlook 客的当てられていません<br>[春り当ての参照]                                                                                                    | <ul> <li>注 単数プロファイム</li> <li>と サキュリティのコントロール</li> <li>ドメイン地理</li> <li>コミュニケーションアンブレート</li> <li>トランスレーションワークペンチ</li> <li>デーシの管理</li> <li>モバイル管理</li> </ul> | Skytation2 Where/Sperator<br>Skytation2 Where/SperatorOptions<br>search.opportunity<br>workflow.squipment, pdf<br>workflow.squipment, pdf<br>workflow.squipment, stdc<br>workflow.squipment, stdc<br>workflow.squipment, stdc | * *                      |
|                                                                                      |                                                                                                    | <ul> <li>ドアスクトップ管理者</li> <li>・メール管理</li> <li>Doropia Apps</li> <li>Data.com 管理</li> </ul>                                                                 |                                                                                                    |                          |

6. デプロイ後の設定(オブジェクトへのアクセス権付与)

#### 次に、オブジェクトへのアクセス権を付与します。 プロファイルの設定画面の[編集]ボタンをクリックし、オブジェクトへのアクセス権を付与します。 今回は、リードオブジェクトで画面を作成しましたので、リードオブジェクトの作成権限を付与します。 その他のアクセス設定(項目レベルでのアクセス権付与など)は任意でご設定ください。

|                                |                                                       | 標品                   | 準オブジェクト権限                   |           |                   |                  |                |            |            |                |
|--------------------------------|-------------------------------------------------------|----------------------|-----------------------------|-----------|-------------------|------------------|----------------|------------|------------|----------------|
| すべての設定を検索… 🛛 🔍                 |                                                       | 227                  | で定義した相談で、オブ                 | 近外1       | レベルのアクセス構成        | 制御します。該          | 出するオブジェクト種別の   | らいう        | ドへのアクセス権   | は、共有モデ         |
| すべて展開 すべて折りたたむ                 | ( ) ( ) ) ( ) ) ) ) ( ) ) ) ) ) ) ) )                 | 「「理論                 | って時間にれます。フロス<br>WC対して異なる権限グ | カープを      | 機能要任に差づい作成します。 選択 | てアウセス相き限<br>基準は? | に定します。たとえば、「猫」 | + 0749-948 | ゆい マネーシャース | 1909391        |
| Salesforce1 の設定 <del>新機能</del> |                                                       |                      |                             | LER       | わせん               | 7-394            |                | ED         | ደሳቲአ       | 7-39           |
|                                | このブロファイルを持つユーザは、以下のアクセス許<br>  集して、各ユーザのプロファイルを変更できます。 | 可とページレイアウトと使用し       |                             | <b>泰熙</b> | 作成 編集 朝陰          | すべ すべ<br>て表 て変   |                | <b>参照</b>  | 作成 編集 前間   | 後 すべ す<br>て表 て |
| Force.com ホーム                  | <br>  組織でしコードタイプを使用する提会は レコード/                        | タイプの設定セクションの [編      |                             |           |                   | 6 6              |                |            |            | 118 1          |
|                                | イプを関連づけてください。                                         |                      | アイテア                        | -101      |                   |                  | 師協調            | 12         |            |                |
|                                | ログイン IP アドレスの制限 [0]                                   | 有効な Apex クラス [2]     | キャンペーン                      | 13        | 10                |                  | 契約             | 11         | 81         |                |
| □ ユーザの管理                       | <br>有効なExternal Data                                  | Sourcesアクセス[0]   有効に | カース                         | 13        | 10                |                  | 取引先            | 25         | 0          |                |
| ユーザの一括メール送信                    | プロファイルの詳細                                             | このプロファイルに届せるつ、       | ጋ-ተንሻ                       | 13        | 10                |                  | 电引先责任者         | 13         | 11         |                |
| □ '- <i>I</i> U                |                                                       | C0707177177C44301    | 992-935                     | 12        | 15                |                  | AX             | 11         | 12         |                |
| 権限セット                          | ユーザライセンス Guest                                        | ታንያ<br>ታንያ           | ドキュメント                      | 12        | 問                 |                  | 6422           | 12         |            |                |
| 70771ル                         | 説明                                                    |                      | フォーマンスサイクル                  | 11        | 10                |                  | 注文             | 11         | 10         |                |
| 公開グループ<br>キュー                  | 作成者 佐藤太郎, 2014/11/17                                  | ' 6:34               | フィードパック                     | 13        | 10                |                  | 納入商品           | 13         | 10         |                |
| ログイン履歴                         | . እግር <b>ረ</b> ግረት                                    |                      | フィードバック質問                   | 10        | 10                |                  | BC             | 10         | 10         |                |
|                                | N=2017:9F                                             | 26                   | ードバック質問セット                  | 12        | 10                |                  | 目標コラポレータ       | 12         | 21         |                |
|                                |                                                       |                      | フィードバック要求                   | 15        | 10 ·              |                  | 目標リンク          | 12         | 0          |                |
|                                |                                                       |                      | 17-je                       | 111       | 100               |                  |                |            |            |                |

※ SkyVisualEditorの検索画面やルックアップ画面を公開する場合は、「SearchCondition」 「SkyEditorDummy」へのアクセス権の付与が必要です。

Copyright © 2014 TerraSky Co.,Ltd. All Rights Reserved.

TerraSk

#### 6. デプロイ後の設定(SkyVisualEditorライセンスの付与)

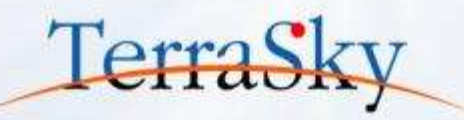

最後に、サイトのプロファイルにSkyVisualEditorのライセンスを付与します。 プロファイル設定画面の[このプロファイルに属するユーザの参照]ボタンをクリックします。 ビューが表示されますので、該当のユーザ名をクリックします。(①) ユーザの詳細ページが表示されますので、画面最下部の管理パッケージの②の[ライセンスの割り当て]ボタン をクリックします。「未割り当てパッケージ]からSkyVisualEditorを追加し、設定は完了です。

| ホーム Chatter リード 取引                | 先 取引先責任者 商談検索 商談 販売見る                                                    | 積 申請 レポート ダッシュボード +                                          |                 |                      |
|-----------------------------------|--------------------------------------------------------------------------|--------------------------------------------------------------|-----------------|----------------------|
| すべての設定を検索 の Q<br>すべて展開   すべて折りたたむ | 資料請求フォーム プロファイル                                                          | このページのヘルプ                                                    | 0               |                      |
| Salesforce1 の設定 新機能               | A   B   C   D   E   F   G   H   I   J   K   L   M   N   O   P   Q        | R S T U V W X Y Z ア カ サ タ ナ ハ マ ヤ ラ ワ そ(<br>す                | D他<br><b>べて</b> |                      |
| Force.com ホーム                     | <b>アクション 氏名 +</b><br>編集 サイトゲストユーザ<br>クス request form@sve-                | <b>最終ログイン ロール 有効 プロファイル</b> マネージ<br>webinar-<br>p0 force com | J 30            |                      |
| 管理                                |                                                                          |                                                              |                 |                      |
| 🔽 ユーザの管理                          | A   B   C   D   E   F                                                    | 公開グループのメンバーシップ 新規ヴループ                                        |                 | 公開グループのメンバーシップのヘルプ 🤇 |
| 1-#                               | スキーマビルダ                                                                  | 表示するレコードはありません                                               |                 |                      |
|                                   | キャンパスアプリケーションのプレビューア<br>インストール済みパッケージ<br>AppExichance マーケットプレイス<br>重要な更新 | キューのメンバー<br>新規キュー<br>表示するレコードはありません                          |                 | キューのメンバーのヘルプ 🧿       |
|                                   | <b>リリース</b><br>リリース設定<br>リリース状況                                          | インストール済みモバイルアプリ<br>ケーション<br>表示するレコードはありません                   |                 |                      |
|                                   | 監視                                                                       | 管理パッケージ ライセンスの割り当て                                           |                 | 管理パッケージのヘルプ 🥐        |
|                                   | システムの概要                                                                  | アクション パッケージ名                                                 | 状況              |                      |
|                                   |                                                                          | SkyVisualEditor AppComponent                                 | 無料              | 有効期限はありません           |

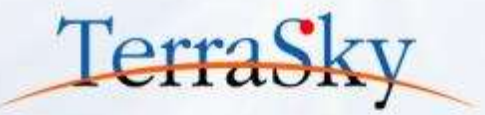

# 1. ウィザード画面テンプレートについて

# 2. ウィザード画面テンプレートを使った画面の作成方法

### 3. 作成した画面をつかってみよう

#### 作成した画面を使ってみよう (1/2)

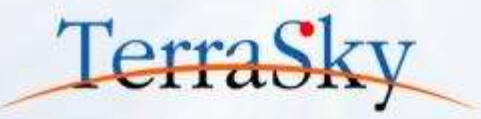

#### 作成した画面を実際に使ってみましょう。

今回はForce.com Sitesにて作成しましたので、今回作成した画面を皆さまへ公開します。 (<u>https://sve-webinar-developer-edition.ap0.force.com/</u>)

|                               |                             | MICHARA                                                                                |     | 资料請求                                                                                                    | 85 1903                                                                                                    |
|-------------------------------|-----------------------------|----------------------------------------------------------------------------------------|-----|----------------------------------------------------------------------------------------------------|----------------------------------------------------------------------------------------------------|
| 資料請求                          | ¢                           | 複数選択リストをチェックボ                                                                          | ックス | anie i<br>aliennie dat                                                                                                    | ame 2 min.1<br>A briddelig                                                                                                    |
| STEP. 1<br>お客様                | 副情報の入力                      | 形式での表示ができます。                                                                           |     | А Артануру, Вулица Ундалас<br>А миналурунания та фар, Парт<br>Ганица из селит. Виналици                                                                                                    | LELINIATIONALISTICHULTICS:<br>DOMINICTURA<br>AMMENIAR:                                                                                                    |
|                               |                             |                                                                                        |     | MATTERN .                                                                                                    | Soloafine Incherer                                                                                                    |
|                               | ALL DEPENDENCY (1)          | IN A RELEASE OF A                                                                      |     | 0.000                                                                                                    |                                                                                                    |
| A SWINING A                   | COLOR I MERSING ACTIVITY    | C/ETTUCKCOV4                                                                           |     | 868.                                                                                                    | H4094270000                                                                                                    |
| 的通用自分化的                       | C入力化E80。                    |                                                                                        |     | 8-640(PP)                                                                                                    | 41+100 R:38                                                                                                    |
|                               | A REAL PROPERTY AND INCOME. |                                                                                        |     | 894(1011)                                                                                                    | 86398 H004                                                                                                    |
| to weeks                      | C BOORD REPORTED IN THE     | (07.7 ±                                                                                |     | 4941                                                                                                    | 144-800                                                                                                    |
|                               |                             | ②Balesforce的導入互調                                                                       |     | JNR RANK                                                                                                    |                                                                                                    |
| and the second                | E THE CONTRACT              | 2 Bn//husEditor                                                                        |     | -NEB                                                                                                    | **                                                                                                    |
| 102001                        | )                           | N/SeO Destrid                                                                          |     | 45.88                                                                                                    | CRAFT A REPORT OF A REAL                                                                                                    |
|                               |                             | III)DC3piller                                                                          |     | 1087                                                                                                    | 10-122-011                                                                                                    |
|                               |                             | a kováy GM                                                                             |     | PARTS IN THE REAL PROPERTY.                                                                                                    |                                                                                                    |
|                               |                             |                                                                                        |     | REPORT.                                                                                                    | BANK Service Hold Tault21-12018/011                                                                                                    |
| 11.6                          |                             | 株式会社デ57.5%(                                                                            | T   | TSANGARA MRAP APPLA<br>LEWYELTHATA                                                                                                    |                                                                                                    |
| Since and                     | )                           | 转:??32.54 名:太郎                                                                         | -   |                                                                                                    | - HA APA                                                                                                    |
| SECOSO                        | (7)                         | 12-41-75220-4<br>8-41-9025                                                             | •   |                                                                                                    |                                                                                                    |
| Series of the                 | a an off an at              | 1/2-0/8                                                                                |     |                                                                                                    |                                                                                                    |
|                               |                             |                                                                                        |     |                                                                                                    |                                                                                                    |
| 10.0                          | 都道約県                        | 東王位                                                                                    |     |                                                                                                    |                                                                                                    |
|                               |                             |                                                                                        |     |                                                                                                    |                                                                                                    |
|                               |                             |                                                                                        |     | 资料請求                                                                                                    |                                                                                                    |
| ナね                            | ちの店に                        | 広じて 動的に                                                                                | 1   | 2.5.1.1.1.1.1.1.1.1.1.1.1.1.1.1.1.1.1.1.                                                                                                    |                                                                                                    |
| ノノル                           | ヨリノヨレレ                      |                                                                                        | -   |                                                                                                    | and the second second se                                                                                                    |
| · -                           |                             |                                                                                        |     | A REPORT OF A REPORT OF A REPO | A TANKANANA MANANANA MANANANA MANANANA MANANANA MANANANA MANANA MANANANA MANANA MANANA MANANANA |
| カフ                            | レールド                        | を表示できます。                                                                               | 1   | 0.000 million (1.0.1)                                                                                                    | Contraction Contraction                                                                                                    |
| , , , ,                       | I IVI                       |                                                                                        |     |                                                                                                    |                                                                                                    |
|                               |                             |                                                                                        |     | COME WHERE GRAA MCBYS                                                                                                    | HACTINE, AND FILE                                                                                                    |
|                               | CHILDREN CONTRACTOR         | 0.21                                                                                   |     | - AND INCOMPOSED GOADLIN.                                                                                                    | · 如果你们面前1000000000000000000000000000000000000                                                                                                    |
| 動力とあるい                        |                             | ○ 当社社員からにあっ.                                                                           |     | 1020                                                                                                    |                                                                                                    |
| 構えください。                       |                             | 点 知人並らの紹介                                                                              |     |                                                                                                    | White the second second s                                                                                                    |
| (#2(#80)                      |                             |                                                                                        |     |                                                                                                    |                                                                                                    |
| imasters.                     |                             | ● Eの他 Elementarice World Tourのブース級目を受けて                                                |     |                                                                                                    | Haddin - Sub-F                                                                                                    |
| \$25550.<br>226650            |                             | 。その記 Sintestance World TourdのデースABINを受けて                                               | -   |                                                                                                    | Mittine- 00-5255-0411                                                                                                    |
| 教えらださい。<br>うえかくからす<br>ひ送りするこう | D校立つ協調をメールアドレ<br>と形ございます。   | ● その作     目前Historice World Tourity - 748日を受けて     ● 希望する ○ 希望にない                      |     |                                                                                                    | MADR#1004<br>MMR#100-5255-0411                                                                                                    |
| 教えらださい。<br>ラスカイからす<br>ねどりずるこう | D投立つ価格をメールアドレ<br>と応ございます。   | <ul> <li>● 2018 向iMotorce World Tour07-7381(を受けて</li> <li>X ● 希望78 ○ 希望,220</li> </ul> |     |                                                                                                    | HALENDARFOLDE<br>MILLER OF 62 Stat 1941 5<br>MILLER ALENDARFOLDE OF 6000 (1940)                                                                                                    |
| 着えください。<br>うえたくからd<br>わどりするこ  | D役立つ協規をメールアドレ<br>と用こざいはす。   | <ul> <li>● 201世 向Alexitoree World Tourd:7-74811を支出て</li> <li>※ 米道75 ○ 米望いない</li> </ul> |     | 0                                                                                                    | HADDENDA<br>MILLER GO BERG DALL<br>RELLER DER MILL NOW TRANSFER                                                                                                    |

#### 作成した画面を使ってみよう (2/2)

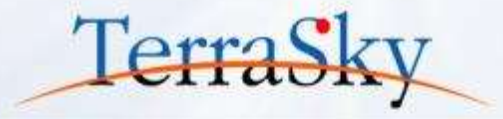

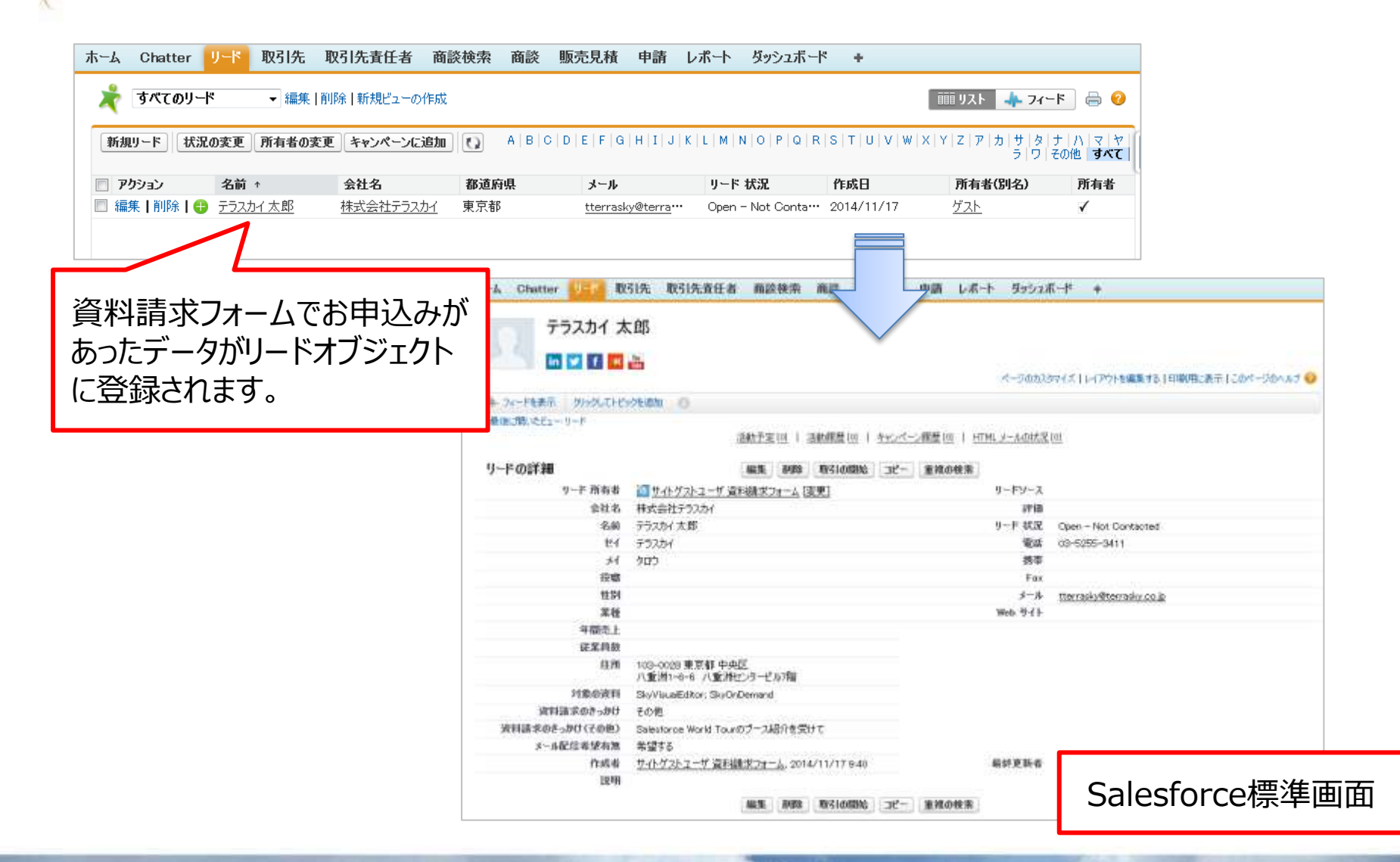

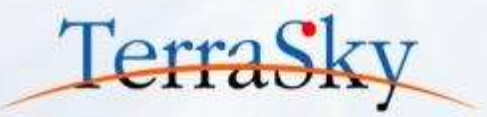

#### お役立ち情報

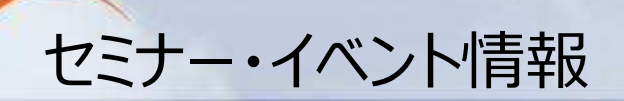

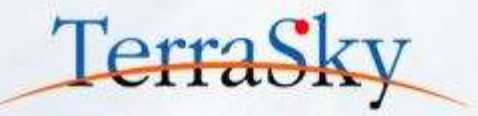

### SkyVisualEditorの事例や製品について知る

- 12月4日(木)「Salesforce World Tour」 <a href="http://www.terrasky.co.jp/event/2014/1204-001.php">http://www.terrasky.co.jp/event/2014/1204-001.php</a>
- ・ 12月12日(金) 14:30-17:30「SkyVisualEditor紹介セミナー」

## SkyVisualEditorを体験する、学習する

- 11月28日(金) 15:00-17:00「SkyVisualEditor体験セミナー」
   <a href="http://www.terrasky.co.jp/event/2014/1128-001.php">http://www.terrasky.co.jp/event/2014/1128-001.php</a> 実際にSkyVisualEditorを操作しながら、画面開発を体験できるセミナーです。
- SkyVisualEditor標準トレーニング
   SkyVisualEditorの基本的な機能を網羅したプライベート研修です。
   こちらを受講いただければ、SkyVisualEditorの基礎をご理解いただけます。

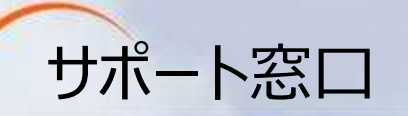

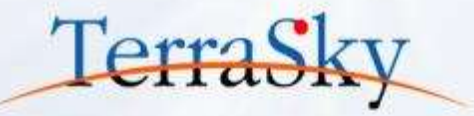

### SkyVisualEditorの機能/設定に関するお問合せ

SkyVisualEditorのご契約者様は、以下の専用問合せページよりお問合せいただけます。 SkyVisualEditorの標準の機能/設定に関するお問合せは無償です。 また、別途、有償サポートのプランも用意しております。詳しくは以下問合せE-Mailより お問合せください。

契約者様専用問合せページ: <u>https://terrasky.secure.force.com/ProductSupport</u>

#### SkyVisualEditorのご導入に関するお問合せ

SkyVisualEditorに関するお問合せは以下お問合せフォームおよびメールアドレス、 お電話番号にて受け付けています。お気軽にお問合せください。

問合せフォーム: <u>https://www.terrasky.co.jp/contact/support/index.php</u>

問合せE-Mail: product.sales@terrasky.co.jp

問合せTEL : 03-5255-3411

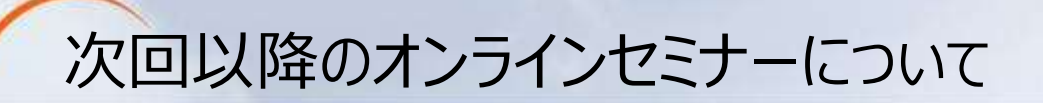

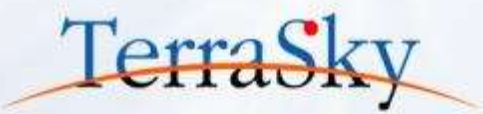

#### 第8回 活用編「いますぐ使える便利な機能紹介 2回目」

#### 12月17日(水) 15:30-16:00

http://www.terrasky.co.jp/event/2014/1217-001.php

第8回は、SkyVisualEditorで画面を作成する際に、お客様からよくあるご質問 に対するTipsを紹介させていただきます。 皆さまのSkyVisualEditorの更なるご活用およびご検討にお役立てください。

#### 第9回 基本編「プロファイルやレコードタイプごとにページを割り当てよう」

#### 1月開催予定。

SkyVisualEditorは、Salesforce標準のページレイアウトの割り当て機能と同じように、作成した画面(Visualforce画面)をプロファイルやレコードタイプごとに割り当てることができます。第9回はそのページ割り当て機能を紹介します。